### Численное моделирование проходки тоннеля Ново-Австрийским методом

Программа: МКЭ Файл: Demo\_manual\_26.gmk

Целью данного руководства является описание численного моделирования однопутного железнодорожного тоннеля с использованием метода конечных элементов.

### Описание задачи

Необходимо разработать модель и рассчитать обделку однопутного железнодорожного тоннеля для скоростей от 160 до 230 км/ч. Поперечное сечение тоннеля разработано на основании типовой схемы SZDC (Управление железнодорожной инфраструктуры, государственная организация) и представлено на рисунке.

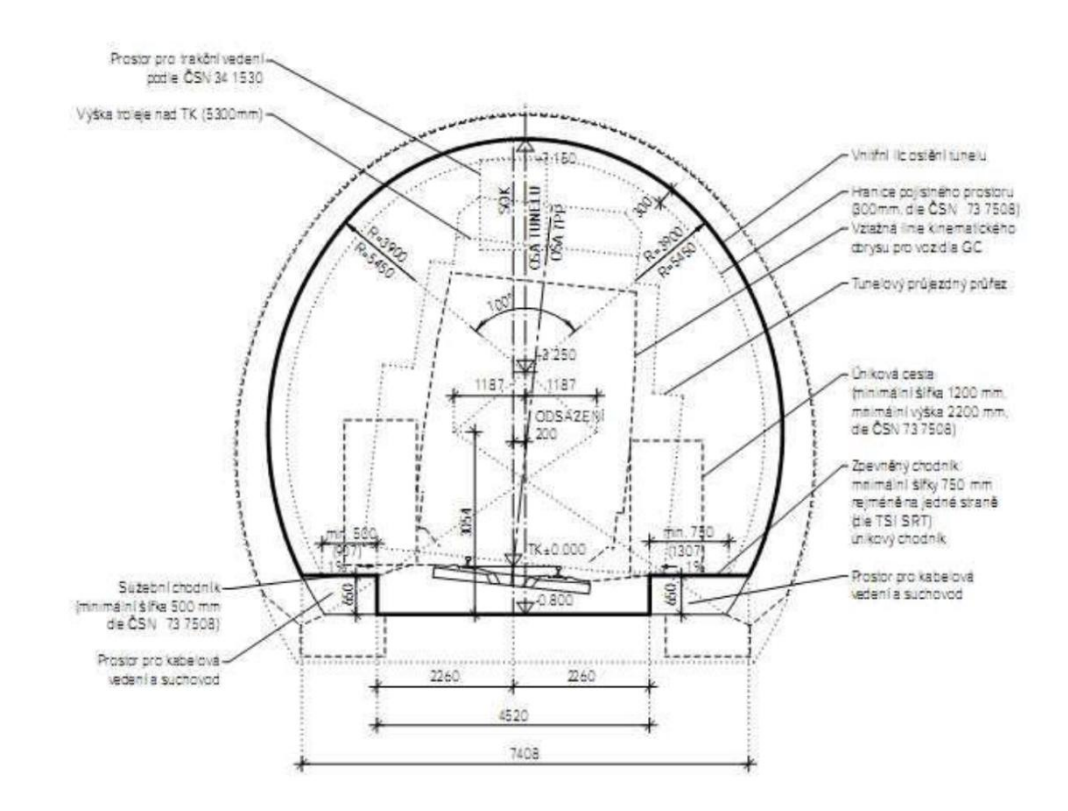

Сечение однопутного железнодорожного тоннеля в соответствии с типовой схемой SZDC

Тоннель предполагается проходить обычным методом (Ново-Австрийский метод проходки, метод последовательной экскавации) в следующем порядке: верхняя часть забоя, уступ и лоток (*разработка с уступом*, так называемая горизонтальная последовательность). Толща вскрышной породы составляет 14 м. Первичная обделка выполнена из торкрет-бетона класса С 20/25 толщиной 200 мм. Кровля выработки поддерживается гидрораспорными трубчатыми анкерами (марка WIBOLT EXP) с несущей способностью 120 кН. На основании материалов изысканий предполагается, что все элементы геологического разреза залегают горизонтально. Состав геологического разреза представлен в таблице 1.

| Разновидность<br>грунта               | Мощность<br>слоя [м] | ү<br>[кН/м³] | ф <sub>еf</sub> [°] | <i>с<sub>еf</sub></i> [кПа] | v [-] | <i>Е<sub>def</sub></i><br>[МПа] | <i>Е</i> [МПа] | <i>E<sub>ur</sub></i><br>[МПа] | K <sub>0</sub><br>[-] | γ <sub>sat</sub><br>[κH/m³] |
|---------------------------------------|----------------------|--------------|---------------------|-----------------------------|-------|---------------------------------|----------------|--------------------------------|-----------------------|-----------------------------|
| Пылеватый песок<br>(S4/SM)            | 0-3                  | 19           | 29                  | 10                          | 0,3   | 10                              | 10             | 30                             | 0,5                   | 19                          |
| Гравелистый<br>песок (G4/GM)          | 3 – 5                | 19           | 33                  | 8                           | 0,3   | 70                              | 70             | 210                            | 0,5                   | 19                          |
| Сланец<br>сильновыветрел<br>ый (R5)   | 5 – 19,75            | 20           | 29                  | 39                          | 0,33  | 45                              | 45             | 135                            | 0,5                   | 20                          |
| Сланец<br>слабовыветрелы<br>й (R3)    | Более<br>19,75       | 22           | 38                  | 250                         | 0,25  | 350                             | 350            | 1050                           | 0,35                  | 22                          |
| Зона<br>закрепленная<br>анкерами (R5) | -                    | 20           | 29                  | 63                          | 0,33  | 45                              | 45             | 135                            | 0,5                   | 20                          |

Таблица 1 – Параметры дисперсных и скальных грунтов

### Решение

Для расчета данной задачи будет использоваться программа GEO 5 - МКЭ. Пошаговое решение этой задачи будет описано ниже:

- Топология: ввод исходных данных и моделирование задачи (контактные элементы, моделирование обделки);

- Моделирование процесса возведения: материал первичной обделки, этапы проходки;

- Этап проектирования 1: исходное геостатическое давление в скальном массиве;

- Этап проектирования 2: моделирование проходки верхней части забоя, активация незакрепленного вскрытого проема;

- Этап проектирования 3: закрепление кровли невыдержанным торкрет-бетоном;

- Этап проектирования 4: улучшение параметров материала для выдержанного бетона (кровля);

- Этап проектирования 5: моделирование проходки лотка, активация незакрепленного вскрытого проема;

- Этап проектирования 6: закрепление стенок лотка невыдержанным торкрет-бетоном;

- Этап проектирования 7: улучшение параметров материала для выдержанного бетона (лоток);

- Анализ результатов, выводы: мульда оседания поверхности, деформации скального массива, распределение внутренних усилий и перемещения первичной обделки, усилия в анкерах.

Примечание: моделирование в программе GEO 5 — FEM состоит из двух этапов. На первом этапе следует определить размеры численной модели в режиме «Топология», определить границы между скальными и дисперсными элементами, определить геометрию конструкции тоннеля с использованием точек и линий и присвоить их соответствующим границам модели (более подробная информация представлена в Справке – F1).

На втором этапе определяются отдельные этапы проектирования и проводятся расчеты. Целью отдельных этапов проектирования является моделирования фактической последовательности возведения данного подземного сооружения путем активации, деактивации и изменения материалов выбранных областей модели; добавления и удаления балочных элементов, моделирующих конструкции (например, обделку тоннеля), а также изменения их параметров (материала, размеров). В результате будет модель, поведение которой, получена численная предположительно, полностью соответствует поведению реального сооружения. С ее помощью возможно оценить размеры конструкций тоннеля.

### Топология (Часть 1): ввод границ элементов и параметров грунта

Во вкладке "Характеристики задачи" для этапа проектирования 1 расчет первичного напряженного состояния необходимо поменять на «Применить К<sub>0</sub> процедуру». Используется тип расчета «Расчет НДС». Дополнительно необходимо отметить режим «Тоннели», который позволяет реалистично моделировать первичную обделку тоннеля.

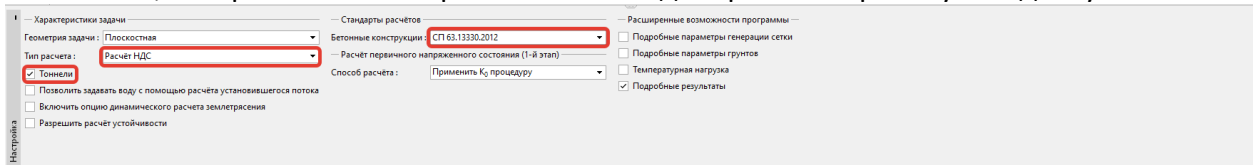

Вкладка «Характеристики задачи»

Примечание: в случае, если выбран режим «Тоннели», программу можно использовать для моделирования выработок (моделирование пространственного влияния забоя при проходке Ново-Австрийским методом), вводить и рассчитывать деградацию свойств балок, температурные нагрузки, действующие на балки и области, нагрузки в результате набухания, и сопоставлять результаты с данными мониторинга (более подробная информация представлена в Справке - F1).

Далее следует задать размеры пространства модели и поверхность грунта. Во вкладке «Границы контура» необходимо нажать на «Установить диапазоны». Для данной задачи указываются размеры (-50 м; 50 м); величина глубины исследуемой области от нижней точки поверхности 50 м.

| — Размеры —                         |        |     |
|-------------------------------------|--------|-----|
| Минимальное значение Х :            | -50,00 | [м] |
| Максимальное значение Х :           | 50,00  | [м] |
| Глуб.от сам.ниж.гранич.точки слоя : | 50,00  | [м] |

Диалоговое окно «Пространство модели»

Примечание: границы рассматриваемой задачи или размеры пространства модели должны быть достаточно большими, чтобы на напряженное состояние и деформации скального массива в зоне расположения сооружения (или в других интересующих пользователя областях) не оказывали влияния граничные условия модели. Рекомендуемые значения размеров границ модели представлены для отдельных задач и подробно описаны в Справке к программе (более подробная информация – F1).

| Гран  | ица 1 | Граница 2    |       | Граница З |       | Граница 4    |       |
|-------|-------|--------------|-------|-----------|-------|--------------|-------|
| х [м] | z [M] | <i>х</i> [м] | z [M] | х [м]     | z [M] | <i>х</i> [м] | z [M] |
| -50,0 | 22,0  | -50,0        | 19,0  | -50,0     | 17,0  | -50,0        | 12,0  |
| 50,0  | 22,0  | 50,0         | 19,0  | 50,0      | 17,0  | 50,0         | 12,0  |

#### Список точек границ между скальными и дисперсными элементами

Во вкладке «Грунты» следует ввести параметры скальных и дисперсных грунтовых элементов, а так же параметры закрепленной анкерами зоны (см. Примечание). Для моделирования задачи используется модель Mohr-Coulomb. Она позволяет рассматривать области местного или полного разрушения (более подробная информация представлена в Справке – F1).

Примечание: скальные анкеры вводятся в численную модель с помощью метода, в котором область скального массива, закрепленная на длину анкера вблизи выработки, заменяется скальным грунтов с лучшими параметрами материала. В таких случаях обычно принимается увеличение сцепления для скального грунта. Общее сцепление в скальном грунте с учетом работы анкеров вычисляется как:

$$C_{h+s} = C_h + C_s [\kappa \Pi a]$$

где: с<sub>h+s</sub> общее сцепление скального грунта, увеличенное с помощью анкеров;

*c*<sub>h</sub> исходное сцепление скального грунта;

*c*<sub>h</sub> увеличение сцепления за счет работы анкеров.

Увеличение сцепления за счет работы анкеров рассчитывается по следующей зависимости:

$$c_{s} = \frac{N_{u}}{A_{k}} \cdot \frac{1 + \sin \varphi_{ef}}{2 \cdot \cos \varphi_{ef}} \cdot \frac{1}{\gamma_{kc}} = \frac{120}{2,058} \cdot \frac{1 + \sin 29^{\circ}}{2 \cdot \cos 29^{\circ}} \cdot \frac{1}{1,5} = 33,0 \,\kappa \Pi a$$

где: N<sub>u</sub> несущая способность анкера [кН];

*А<sub>k</sub>* область, включенная в работу одним анкером [*м*<sup>2</sup>];

*φ*<sub>ef</sub> угол внутреннего трения скального грунта [°];

*ү*<sub>kc</sub> коэффициент надежности анкера [-]

В данной задаче рассматривается использование **10 гидрораспорных трубчатых** анкеров с несущей способностью 120 кН и шагом 3,5 м. Результирующее сопротивление сдвигу, или сцепление, в закрепленной анкерами области соответствует типу скального грунта R5:

$$c_{h+s} = c_h + c_s = 30 + 33 = 63 [\kappa \Pi a].$$

Модуль упругости *E* [МПа] не определялся непосредственно в ходе геологических изысканий. В связи с этим его величина определена на основании модуля деформации *E*<sub>def</sub> [МПа] с использованием общей зависимости *E* = *E*<sub>def</sub>. Модуль нагрузки по вторичной ветви нагружении равняется *E*<sub>ur</sub> = 3*E*.

В расчете принимается нулевое значение угла дилатансии [ψ] для всех дисперсных и скальных элементов.

Далее следует присвоить виды грунтов отдельным областям (см. рисунок ниже).

| Редактировать параметры грунтов                       |                                                   |                                                   |                               |     |                                                           |                    | ×                        |
|-------------------------------------------------------|---------------------------------------------------|---------------------------------------------------|-------------------------------|-----|-----------------------------------------------------------|--------------------|--------------------------|
| — Распознавание                                       |                                                   | — — Идеально упруго-пластическая модель М         | ора-Кулона                    | ~ ? | — Параметры начального напряжен                           | ного состояния — ? | — Показать ———           |
| Наименование грунта :                                 | Silty sand (S4 / SM)                              | Модуль упругости :                                | E = 10,00 [MITa]              |     | Определение K <sub>0</sub> <sup>NC</sup> :                | ввод 💌             | Категория                |
|                                                       |                                                   | Модуль деформации по вторичной ветви нагружения : | E <sub>ur</sub> = 30,00 [MΠa] |     | Коэффициент давления грунта в покое : К <sub>О</sub> NC = | 0,500 [-]          | GEO                      |
| — Модель грунта                                       | ?                                                 | Модуль :                                          | постоянный 💌                  |     | Переуплотнение :                                          | не учитывать 💌     | Поиск :                  |
| Тип модели грунта :                                   | Стандартная идеально упруго-пластическая модель 💌 | Угол внутреннего трения :                         | φ <sub>ef</sub> = 29,00 [*]   |     |                                                           |                    | Подкате                  |
| Модель грунта :                                       | Мар-Кулон 👻                                       | Сцепление:                                        | c <sub>ef</sub> = 10,00 [xHa] |     |                                                           |                    | Грунты (1 - 16)          |
| — Исходные данные —                                   | ?                                                 | Угол дилатансии :                                 | ψ = 0,00 [*]                  |     |                                                           |                    | Штрих                    |
| Удельный вес : ү                                      | = 19,00 [KH/m <sup>3</sup> ]                      | Отсечка дилатансии :                              | нет 💌                         |     |                                                           |                    | 1111111                  |
| коэффициент Пуассона : v                              | = 0,30 [-]                                        | Ограничения по растяжению :                       | не учитывать 💌                |     |                                                           |                    | 1111111                  |
| Начальное число пористости : е <sub>іл</sub>          | = 1,000 [-]                                       |                                                   |                               |     |                                                           |                    | 10 0 0000 0000           |
| Тип грунта :                                          | дренированный 👻                                   |                                                   |                               |     |                                                           |                    | Userway                  |
| — Взвешивающее давление ———                           | ?                                                 |                                                   |                               |     |                                                           |                    | Liser mip                |
| Взвешивающая сила :                                   | обычный 💌                                         |                                                   |                               |     |                                                           |                    |                          |
| Удельный вес водонасыщенного грунта : <sub>Узат</sub> | = 19,00 [stH/ss <sup>3</sup> ]                    |                                                   |                               |     |                                                           |                    | автоматический           |
|                                                       |                                                   |                                                   |                               |     |                                                           |                    | Насыщенность <10 - 90> : |
|                                                       |                                                   |                                                   |                               |     |                                                           |                    |                          |
|                                                       |                                                   |                                                   |                               |     |                                                           |                    |                          |
|                                                       |                                                   |                                                   |                               |     |                                                           |                    |                          |
| Опременить Сонистить классификацию                    |                                                   |                                                   |                               |     |                                                           | 0K + 1             |                          |
| Очистить классификацию                                |                                                   |                                                   |                               |     |                                                           | UK * V             | V OK                     |

Диалоговое окно "Добавление новых грунтов"

| 🔁 GEOS 2019 - МКЭ (демоверсия) (Тоннель, Фильтрация гр.воды, Консолидация, Землетрясение) [Непоименованный.gmk *]                                                                                                    | _ 🗆 ×                 |
|----------------------------------------------------------------------------------------------------|-----------------------|
| Quân     Изменения     Задание     Виходан     Настройка     Справка       Ig     Image: Second Second Se |                       |
| 30,00 -50,00 -40,00 -30,00 -20,00 -10,00 0,00 10,00 20,00 30,00 40,00 5                                                                                                    | 0,00 [H] Режимы _     |
|                                                                                                    | Проект<br>Ф Настройка |
|                                                                                                    | 🛃 Гран.контура        |
| B                                                                                                    | Грунты                |
|                                                                                                    | Привязка              |
|                                                                                                    | 🗰 Типы контактов      |
|                                                                                                    | Обделка               |
| 8-                                                                                                    | 🔆 Своб.точки          |
|                                                                                                    | Своб.линии            |
| 82                                                                                                    | Стущение линий        |
|                                                                                                    | Свободные сгущения    |
|                                                                                                    | 🖾 Генерирование сетки |
|                                                                                                    |                       |
|                                                                                                    |                       |
|                                                                                                    |                       |
|                                                                                                    |                       |
|                                                                                                    |                       |
|                                                                                                    | <u> </u>              |
| Добавить левой кнопкой : Закрепленная область                                                                                                    | опировать<br>Выводы _ |
| Область Присвоенный грунт                                                                                                    | В* Добавить рис.      |
| 1 Пылеватый песок S4/SM • 2222                                                                                                    | Грунты и привязка : 0 |
|                                                                                                    | Всего: 0              |
| А Сланец слабовыветрелый (R3)                                                                                                    |                       |
| алка<br>Афер                                                                                                    |                       |
|                                                                                                    | 🗟 Копировать вид      |
|                                                                                                    |                       |

Вкладка "Привязка"

Следующим шагом является определение типа контактных элементов, которые будут расположены между обделкой и грунтом или скальным грунтом во вкладке «Типы контактов». Параметры контакта предполагаются следующими:

- жесткость при сдвиге:
- *K<sub>s</sub>* = 16 925 кН/м<sup>3</sup>
- жесткость при нормальном сжатии:
- $K_n = 45\ 000\ \text{KH/m}^3$  $\delta c = \delta \mu = 1.0.$
- снижение параметров грунта:

| Редактир.свойств типа контакта |                    |                               |  |  |  |
|--------------------------------|--------------------|-------------------------------|--|--|--|
| Имя:                           |                    | Rock-Lining                   |  |  |  |
| Модель грунта :                |                    | Mohr-Coulomb 🔻                |  |  |  |
| Сдвиговая жёсткость :          | K <sub>s</sub> =   | 16920,00 [кН/м <sup>3</sup> ] |  |  |  |
| Нормальная жесткость :         | K <sub>n</sub> =   | 45000,00 [кН/м <sup>3</sup> ] |  |  |  |
| Способ ввода параметро         | ов:                | задать редукцией грунтов 🔻    |  |  |  |
| Редукция № :                   | δc =               | 1,00 [-]                      |  |  |  |
| Редукция µ:                    | δμ =               | 1,00 [-]                      |  |  |  |
| Угол дилатансии :              | ψ=                 | 0,00 [°]                      |  |  |  |
| Сопротивление разрыву          | : R <sub>t</sub> = | 0,000 [кПа]                   |  |  |  |
|                                |                    | ✓ ОК Хотменить                |  |  |  |

Диалоговое окно «Создать типы контактов»

Примечание: контактные элементы позволяют прогнозировать взаимодействие между материалами на границе грунта и сооружения, либо между видами грунта. Толщина контактного элемента равняется нулю. Элемент отражает отношение между контактными напряжениями и соответствующими перемещениями на контакте (более подробная информация представлена в Справке – F1).

В данном случае рассматриваются контактные элементы на границе первичной обделки и скального грунта, то есть предполагается возможное смещение обделки относительно поверхности выработки.

Контактные элементы обычно используются в менее прочных грунтах; ими можно пренебречь, с определенной осторожностью, в невыветрелых ненарушенных скальных массивах (в случае тоннельных сооружений). Задачи и методы использования контактных элементов более подробно рассмотрены в Главе 24 «Численный расчет шпунтового ограждения» (более подробную информацию см. <u>http://www.finesoftware.eu/enqineering-manuals/</u>). Рекомендуемые значения жесткости  $K_s$  и  $K_n$  [кН/м<sup>3</sup>] представлены в Справке (более подробная информация – F1).

На этом завершается начальное определение задачи (моделирование границ, ввод параметров грунтов и типов контактов). Можно перейти к моделированию обделки тоннельной выработки и, далее, к определению области, закрепленной анкерами.

# Топология (часть 2): моделирование обделки и области, закрепленной анкерами

Переключимся на рамку «Свободные точки», нажмем «Добавить текстом», чтобы определить расположение точек обделки.

Геометрия поперечного сечения обделки определяется при помощи точек, перечисленных в табл. 2.

| Номер | Положение | Положение |
|-------|-----------|-----------|
| ТОЧКИ | × [m]     | y [m]     |
| 1     | 4,81      | 2,25      |
| 2     | 3,41      | 6,11      |
| 3     | -3,41     | 6,11      |
| 4     | -2,62     | -0,80     |
| 5     | 2,62      | -0,80     |
| 6     | -4,81     | 2,25      |
| 7     | 2,62      | -1,30     |
| 8     | 4,17      | -1,30     |
| 9     | -2,62     | -1,30     |
| 10    | -4,17     | -1,30     |

Таблица 2 – Свободные точки выработки (первичная обделка)

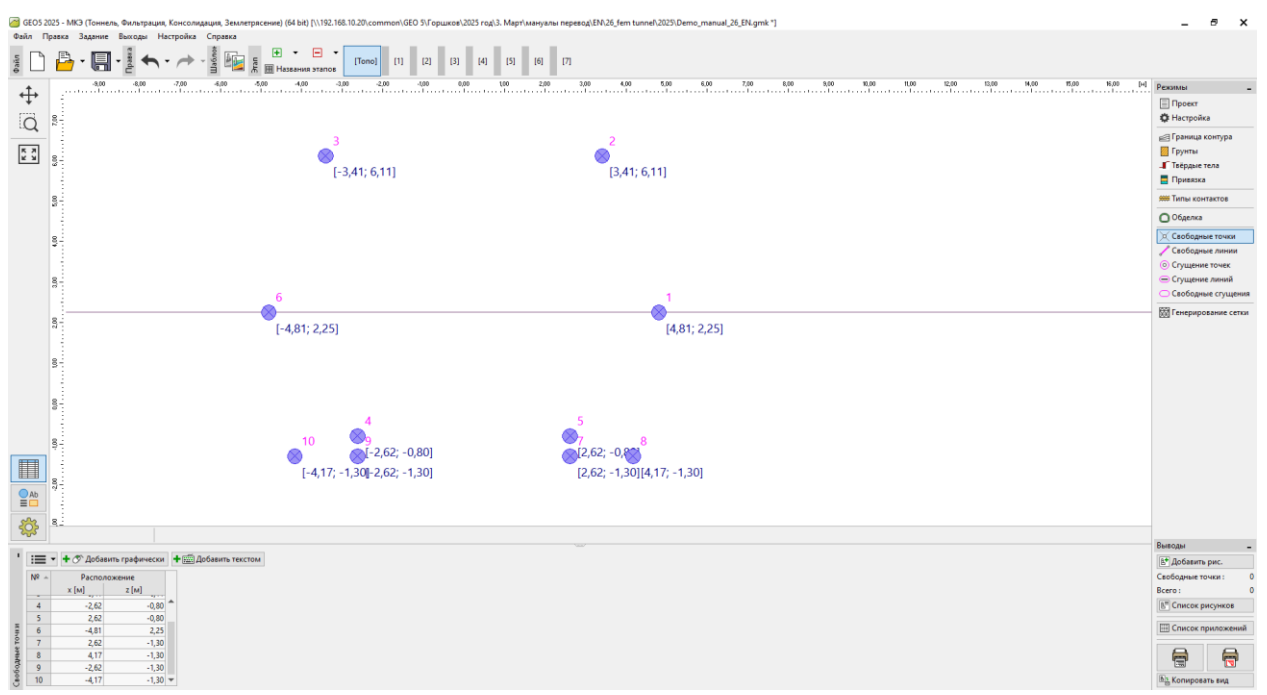

Диалоговое окно «Свободные точки»

После этого необходимо переключиться на рамку «Свободные линии» и соединить точки при помощи прямых и дуговых сегментов согласно табл. 3.

| Номер | Тип Способ |       | Топология линии                                                                        |
|-------|------------|-------|----------------------------------------------------------------------------------------|
| линии | линии      | ввода |                                                                                        |
| 1     | дуга       | центр | Начало – точка 1, конец – точка 2,<br>центр (–1,19; 2,25), ориентация<br>положительная |
| 2     | дуга       | центр | Начало – точка 2, конец – точка 3,<br>центр (0,00; 3,25), ориентация<br>положительная  |
| 3     | отрезок    | -     | Начало – точка 4, конец – точка 5                                                      |
| 4     | дуга       | центр | Начало – точка 3, конец – точка 6,<br>центр (1,19; 2,25), ориентация<br>положительная  |
| 5     | отрезок    | -     | Начало – точка 7, конец – точка 8                                                      |
| 6     | дуга       | центр | Начало – точка 1, конец – точка 8,<br>центр (–5,39; 2,25), ориентация<br>отрицательная |
| 7     | отрезок    | -     | Начало – точка 5, конец – точка 7                                                      |
| 8     | отрезок    | -     | Начало – точка 9, конец – точка 10                                                     |
| 9     | дуга       | центр | Начало – точка 10, конец – точка 6,<br>центр (5,39; 2,25), ориентация<br>отрицательная |
| 10    | отрезок    | -     | Начало – точка 4, конец – точка 9                                                      |

Таблица 3 – Свободные линии выработки (первичная обделка)

Свободные точки на контуре тоннельной выработки и первичной обделки показаны на рисунке ниже

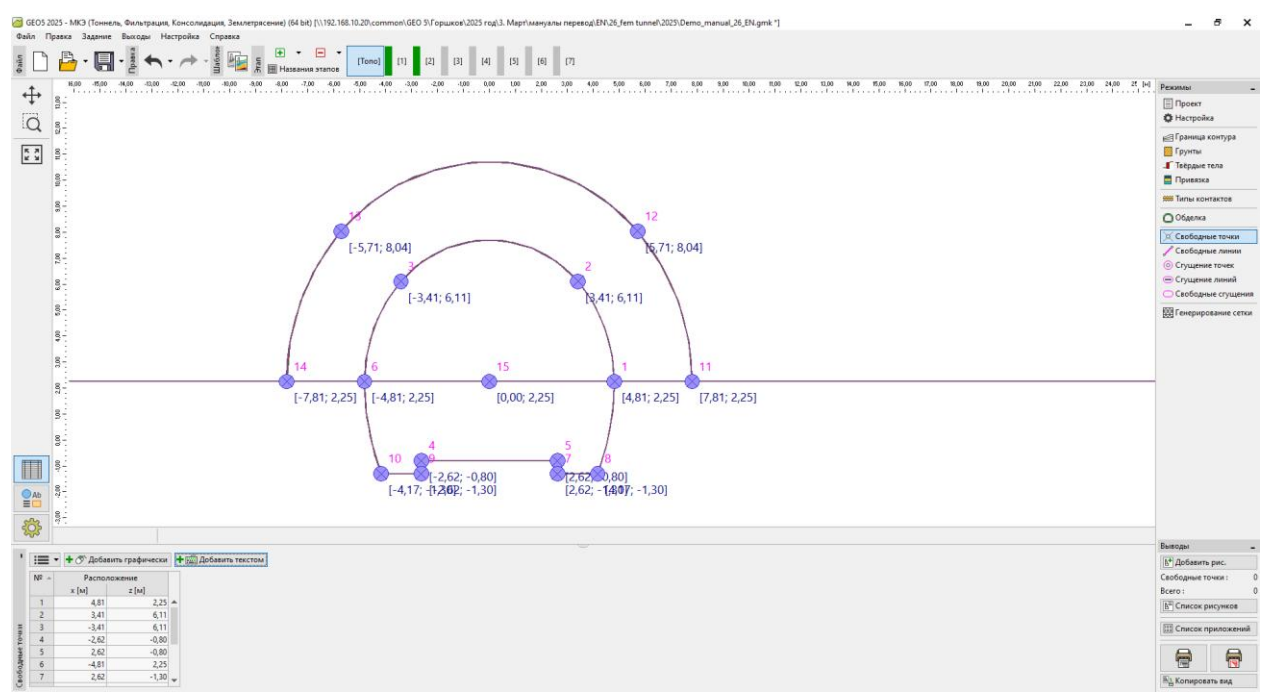

Модуль «Обделка – МКЭ» - Свободные линии выработки (в горизонтальной последовательности)

Поддержка свода тоннеля с использованием анкеров учитывается в процессе расчета подземного сооружения. В инженерной практике эта поддержка обычно моделируется как увеличение параметров скального грунта в данной области. В связи с этим необходимо так же выделить область закрепления – с помощью свободных точек (см. табл. 4) и свободных линий (см. табл. 5).

| Номер точки | Положение<br><i>x</i> [м] | Положение<br><i>у</i> [м] |
|-------------|---------------------------|---------------------------|
| 11          | 7,81                      | 2,25                      |
| 12          | 5,71                      | 8,04                      |
| 13          | -5,71                     | 8,04                      |
| 14          | -7.81                     | 2,25                      |

| Таблица 4 – Свободные точки вокруг области, закрепленной гидрораспорными |
|--------------------------------------------------------------------------|
| трубчатыми анкерами                                                      |

| Габлица 5 — Свободные линии вокруг области, закрепленной гидрораспорными |
|--------------------------------------------------------------------------|
| трубчатыми анкерами                                                      |

| Номер | Тип   | Способ | Топология линии                      |
|-------|-------|--------|--------------------------------------|
| линии | линии | ввода  |                                      |
|       |       |        | Начало – точка 14, конец – точка 13, |
| 11    | дуга  | радиус | радиус — 9,0 м, ориентация           |
|       |       |        | отрицательная, угол — острый         |
|       |       |        | Начало – точка 13, конец – точка 12, |
| 12    | дуга  | радиус | радиус – 7,45 м, ориентация          |
|       |       |        | отрицательная, угол – острый         |
|       |       |        | Начало – точка 12, конец – точка 11, |
| 13    | дуга  | радиус | радиус — 9,0 м, ориентация           |
|       |       |        | отрицательная, угол – острый         |

Далее следует добавить новую свободную точку № 15 с координатами [0,0; 2,25] в рамке «Свободные точки», чтобы затем увеличить плотность сетки вокруг нее (см. Топология – часть 3).

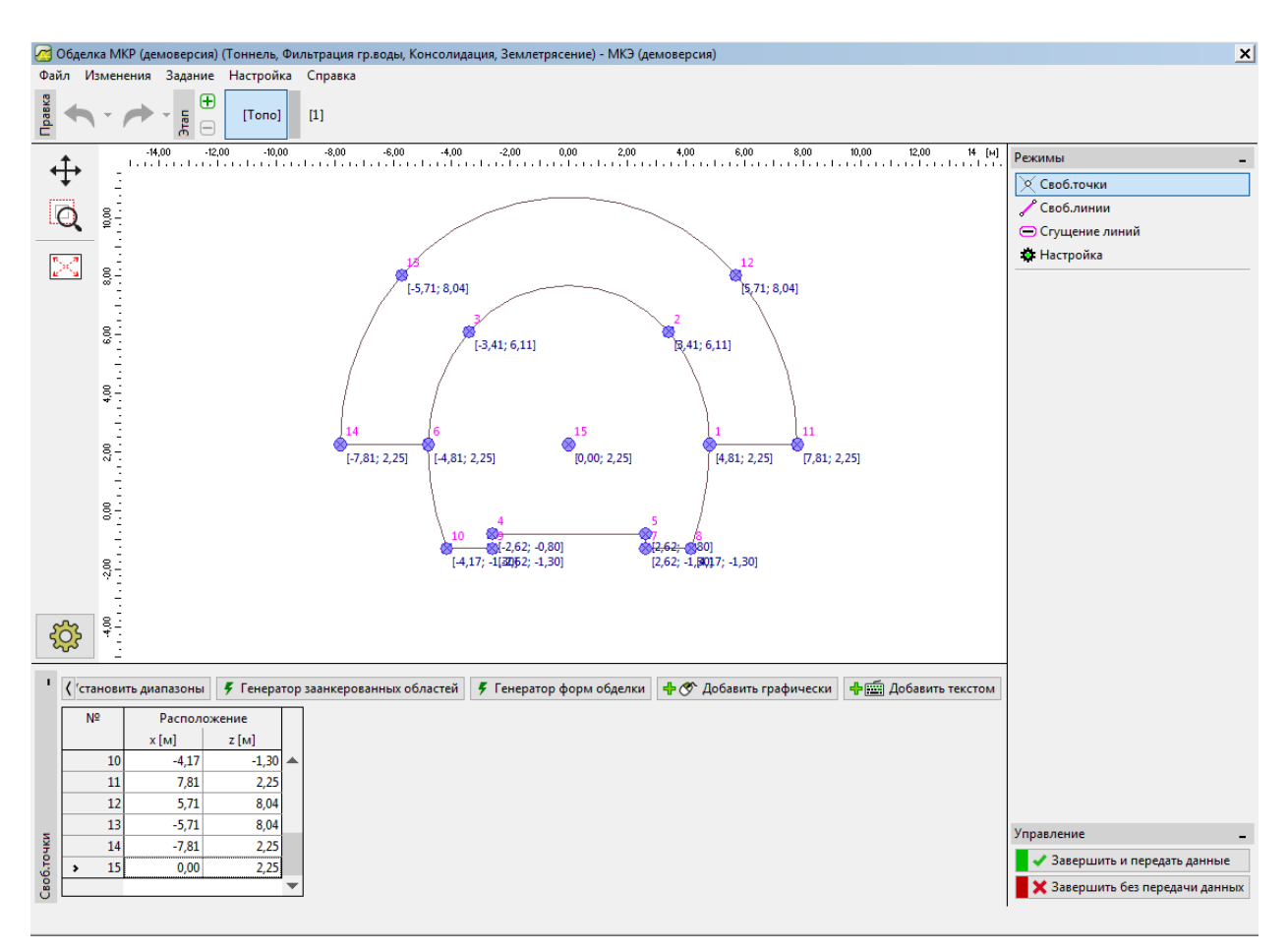

Свободные точки вокруг закрепленной области и первичной обделки

В последней части определения топологии сооружения будет создана сетка КЭ и проведено увеличение ее плотности.

### Топология (часть 3): создание сетки КЭ и увеличение ее плотности

Сетка КЭ в значительной степени влияет на значения, полученные в результате расчета. Перед непосредственным созданием сетки следует увеличить плотность в области выработки (вокруг точки № 15) с длиной стороны элемента / = 0,5 м и радиусом r = 28 м.

В рамке «Сгущения точек» нажимаем «Добавить графически» либо «Добавить текстом» и выбираем точку № 15 и устанавливаем радиус r = 28 м и длину l = 0.5 м.

Примечание: на данном этапе создается достаточно плотная сетка в области, представляющей наибольший интерес (выработка). Процесс увеличение плотности вокруг свободных точек и линий подробно описан в Главе 23. Расчет обделки коллектора (более подробная информация - <u>http://www.finesoftware.eu/engineering-manuals/</u>).

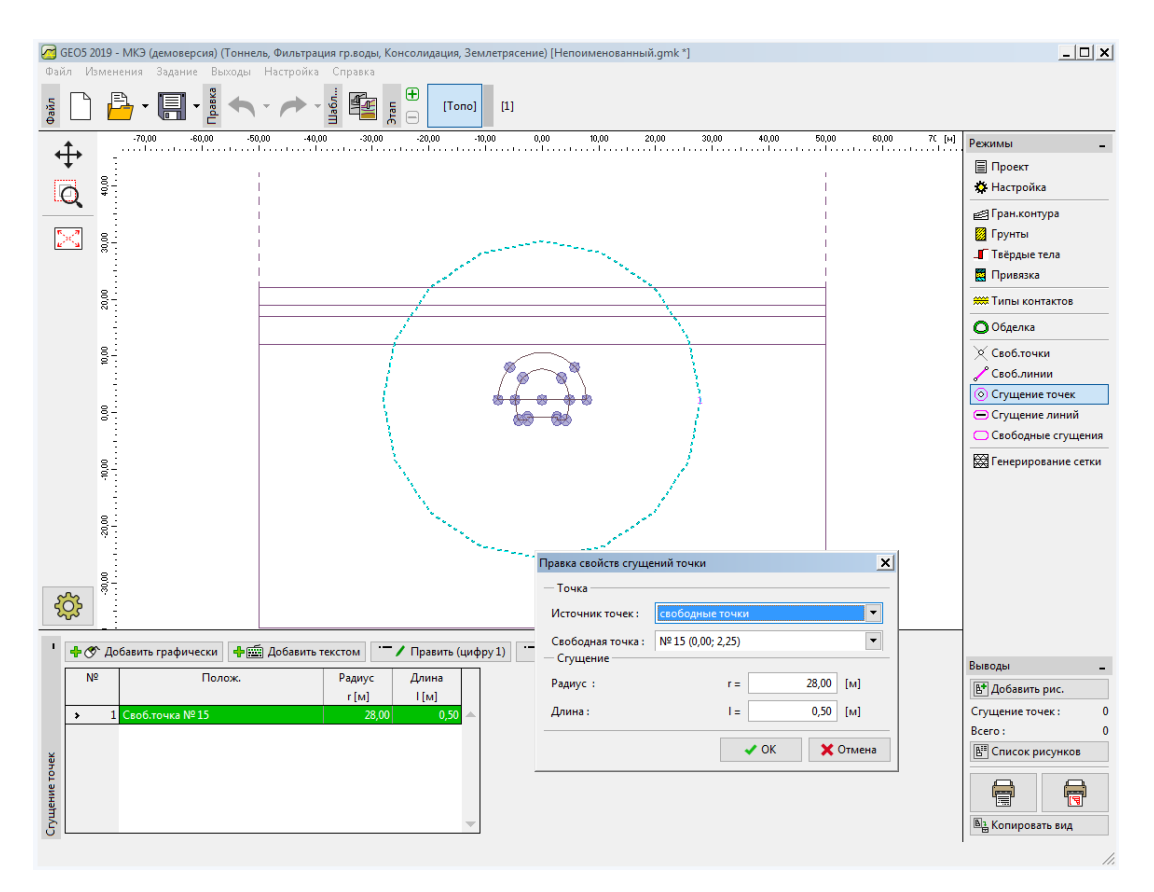

Диалоговое окно «Правка свойств сгущений точки»

Далее можно перейти непосредственно к созданию сетки КЭ. Во вкладке «Генерирование сетки» следует установить размер стороны элемента 2,0 м и отметить опцию «Сглаживание сетки».

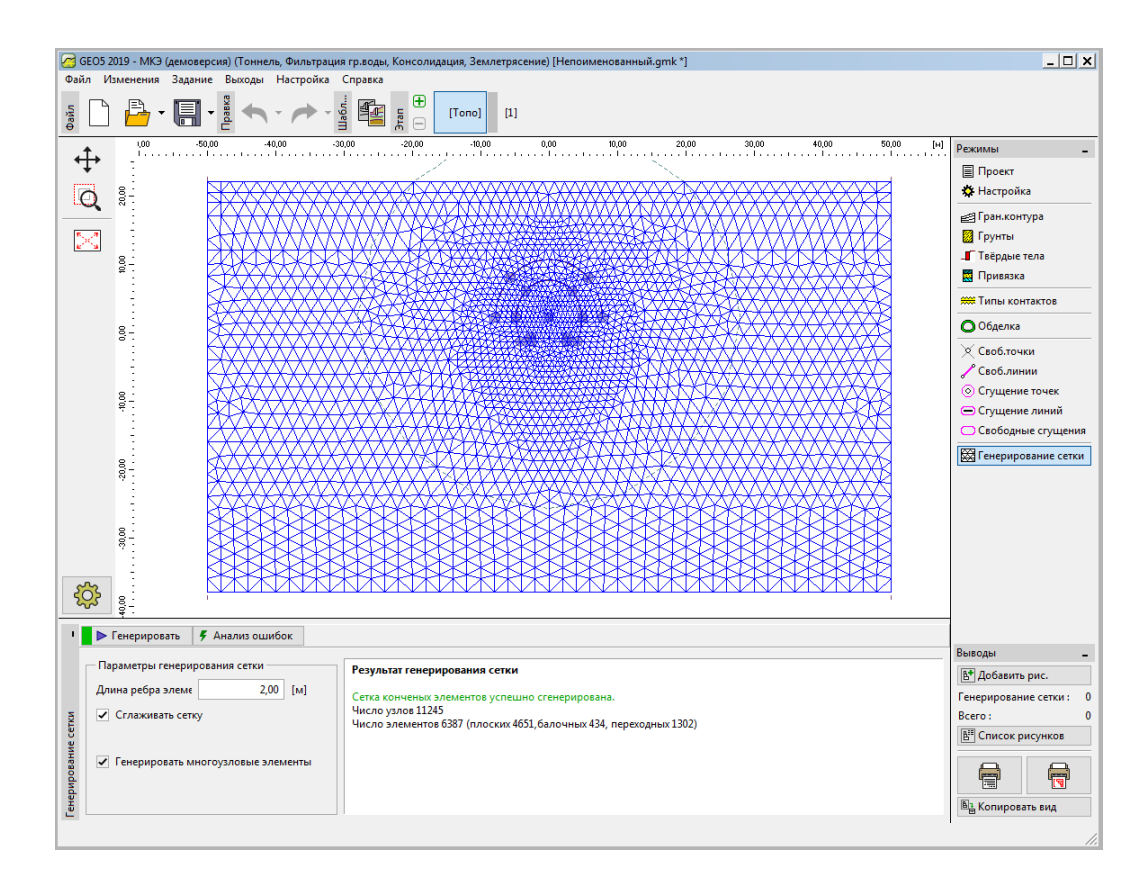

Вкладка «Генерирование сетки» - Измельчение вокруг точек вблизи выработки (длина стороны 0,5 м)

Примечания к моделированию процесса строительства

В данной части руководства для удобства представлена информация, относящаяся к процессу проектирования — материал первичной обделки тоннеля, последовательность разработки (отдельные выработки). Данная информация полезна для численного моделирования представленного примера, так как некоторые входные данные повторяются (например, выработки).

Примечание: этапы проектирования учитывают процесс проходки тоннеля. Для возможности совмещения отдельных этапов проектирования необходима информация о материалах первичной обделки тоннеля, последовательности разработки и гидрогеологических условиях в процессе проходки.

Первичная обделка проектируется из торкрет-бетона класса С 20/25 толщиной 200 мм. В численную модель вводится только торкрет-бетон и рост во времени прочности или модуля упругости (см. табл. 6).

| Выдержка торкрет-бетона | <b>Модуль упругости</b><br><i>E<sub>cm</sub> [МПа]</i> | <b>Модуль сдвига</b><br><i>G</i> [МПа] |
|-------------------------|--------------------------------------------------------|----------------------------------------|
| Невыдержанный бетон     | 2 900                                                  | 1 134                                  |
| Выдержанный бетон       | 29 000                                                 | 11 340                                 |

Таблица 6 – Значения модуля упругости для торкрет-бетона (развитие во времени)

Примечание: проходка тоннеля моделируется в плоской постановке, что не полностью отражает пространственные изменения напряженного состояния в скальном массиве, которые имеют место в ходе проходки в области забоя. В процессе разработки грунта временно незакрепленная выработка поддерживается ядром забоя (продольная и поперечная скальная арка), а так же частью вскрытой выработки, закрепленной ранее. Это поведение может быть описано трехмерной моделью; поведение модели в плоской постановке в направлении проходки описывает процесс достаточно приблизительно.

Метод, который часто используется в инженерной практике (часто называемый метод  $\lambda$ , или метод  $\beta$ ), предполагает, что природное напряжение в массиве, например бытовое давление  $\sigma_0$ , действующее в области будущей выработки до ее проходки, плавно меняется во времени в соответствии с зависимостью  $(1 - \beta) \cdot \sigma_0$  (для начального напряженного состояния  $\beta = 1$ ). Если моделируется изменение начального напряженного состояния  $\beta = 1$ ). Если моделируется изменение начального напряженного выработка нагружается величиной  $(1 - \beta) \cdot \sigma_0$  на начальном этапе, а оставшаяся часть нагрузки  $\beta \cdot \sigma_0$  учитывается во втором этапе.

В случае последовательной выработки, этот процесс будет применяться последовательно к каждому отдельному этапу. Величина коэффициента в зависит от геологии скального массива, продвижения за цикл проходки и размера выработки; определить ее достаточно сложно. В GEO 5 — FEM, этот метод представлен так называемой «Экскавацией». Для целей численного моделирование величина коэффициента в определяется как 0,6 для однопутного сечения для верхней части забоя и для лотка.

### Этап проектирования 1: исходное геостатическое напряженное состояние

После создания сетки КЭ можно перейти к этапу проектирования 1 и провести расчет геостатического давления в массиве. Для всех этапов проектирования параметры расчета остаются стандартными (более подробная информация представлена в Справке – F1).

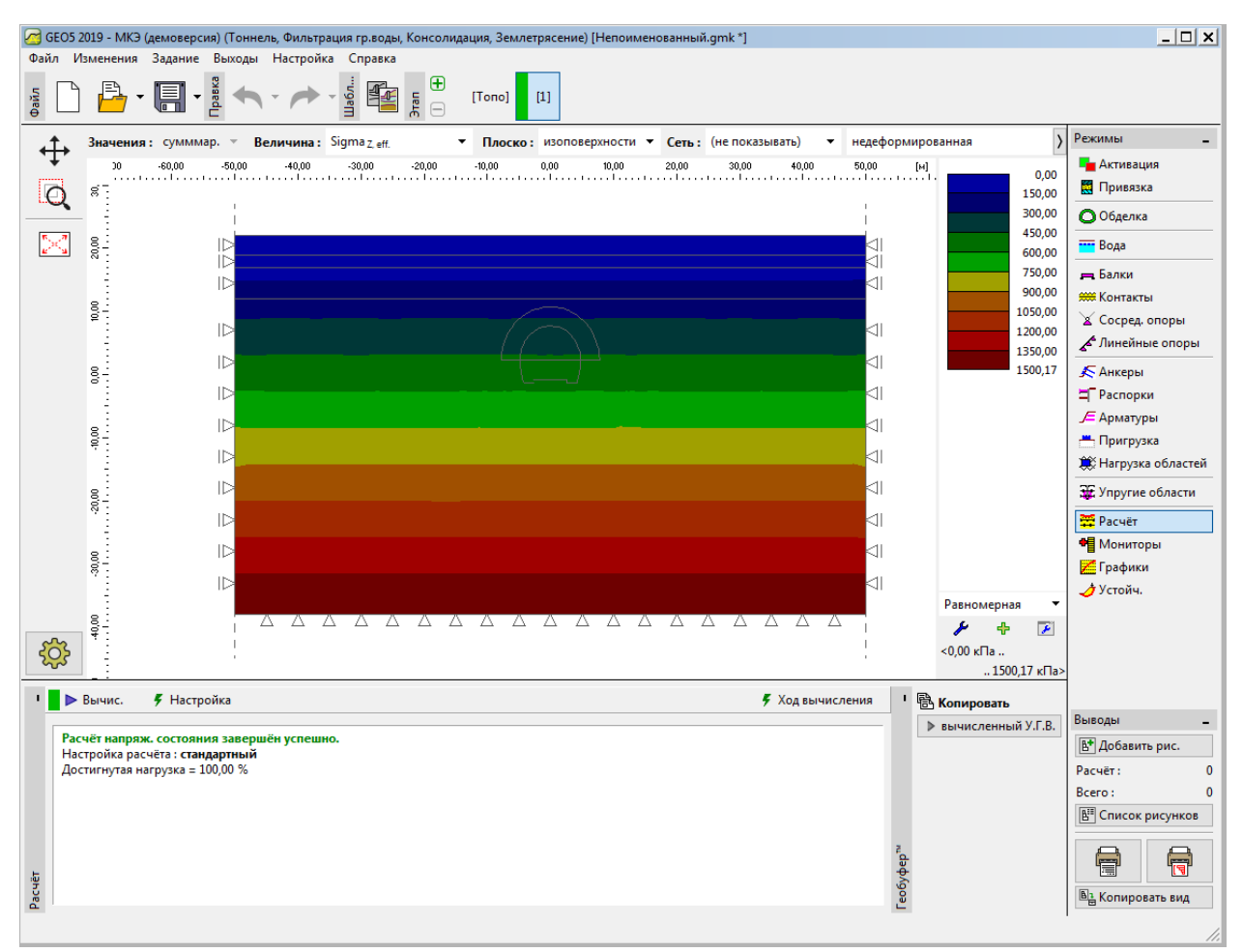

Вкладка «Расчет» - Этап проектирования 1 (начальное геостатическое напряжение о<sub>z,ef</sub>)

# Этап проектирования 2: разработка верхней части забоя, активация незакрепленной выработки

На следующем этапе добавляется этап проектирования 2. В рамке «Экскавация» мы добавляем новую экскавацию и устанавливаем деактивацию на 40%, далее во вкладке «Активация» необходимо для области № 5. Выбрать экскавацию

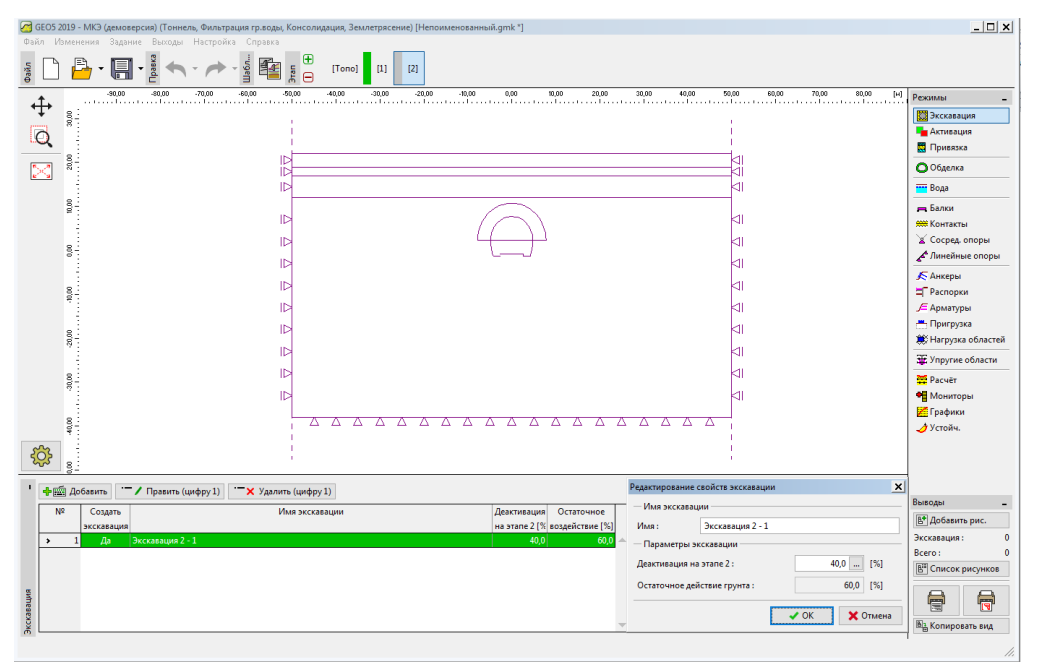

Диалоговое окно «Новая экскавация» - Этап проектирования 2

Примечание: в инженерной практике последовательность разработки (отдельные экскавации) задается путем деактивации действия скального массива в процентах относительно остающегося действия. В данном примере для отдельных этапов проектирования тоннеля приняты следующие пропорции:

- разработка верхней части забоя, активация незакрепленной выработки: 40%/60%;

- поддержка кровли забоя невыдержанным бетоном: 30%/30%;

- улучшение свойств материала поддержки кровли забоя: 30%/0%;

- моделирование разработки лотка, активация незакрепленной выработки: 40%/60%;

- поддержка стенок забоя невыдержанным бетоном: 30%/30%;

- улучшение свойств материала поддержки стенок забоя: 30%/0%.

Приведенные выше пропорции основаны на многолетнем опыте и обеспечивают достаточно надежные результаты. В программе есть возможность задать различные процентные соотношения Экскавация для отдельных этапов проектирования (например, 25/75, 30/45, 30/15, 15/0) для кровли и лотка.

В общем случае, это активация частичного ( в процентном соотношении) нагружения, действующего на незакрепленную кровлю. На этом этапе принимается 40% деактивация грунта (см. рисунок).

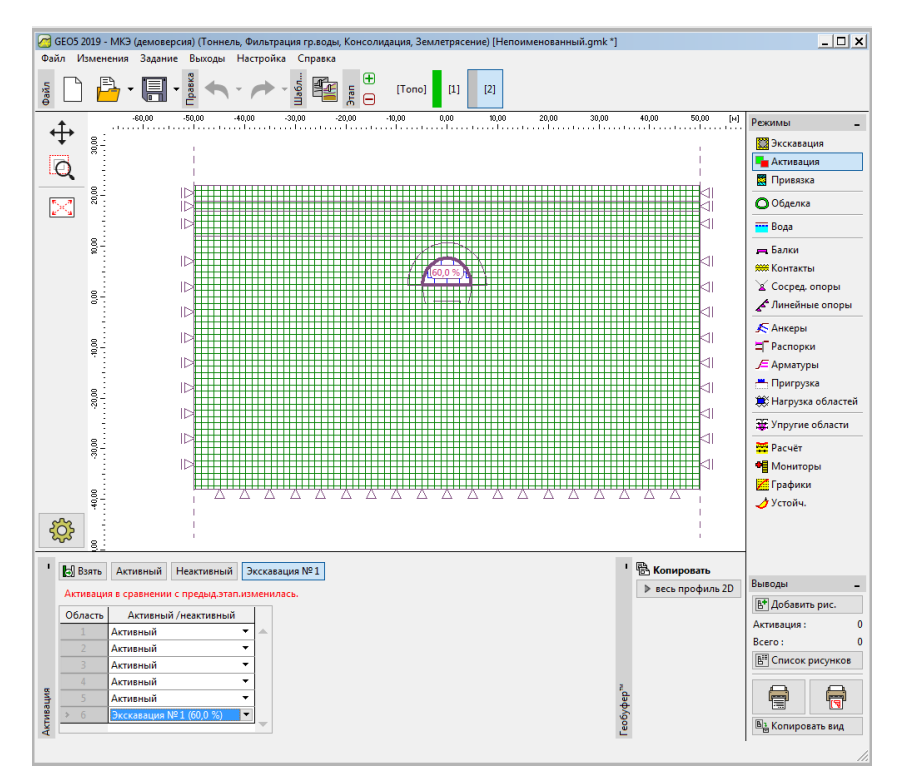

Диалоговое окно «Активация» - Этап проектирования 2 (действие 40% нагрузки на разработанную кровлю).

Далее можно провести расчет и просмотреть результаты для вертикальных перемещений *d*<sub>z</sub> [мм]. Для лучшего понимая работы выработки можно просмотреть деформированную сетку и мульду оседания.

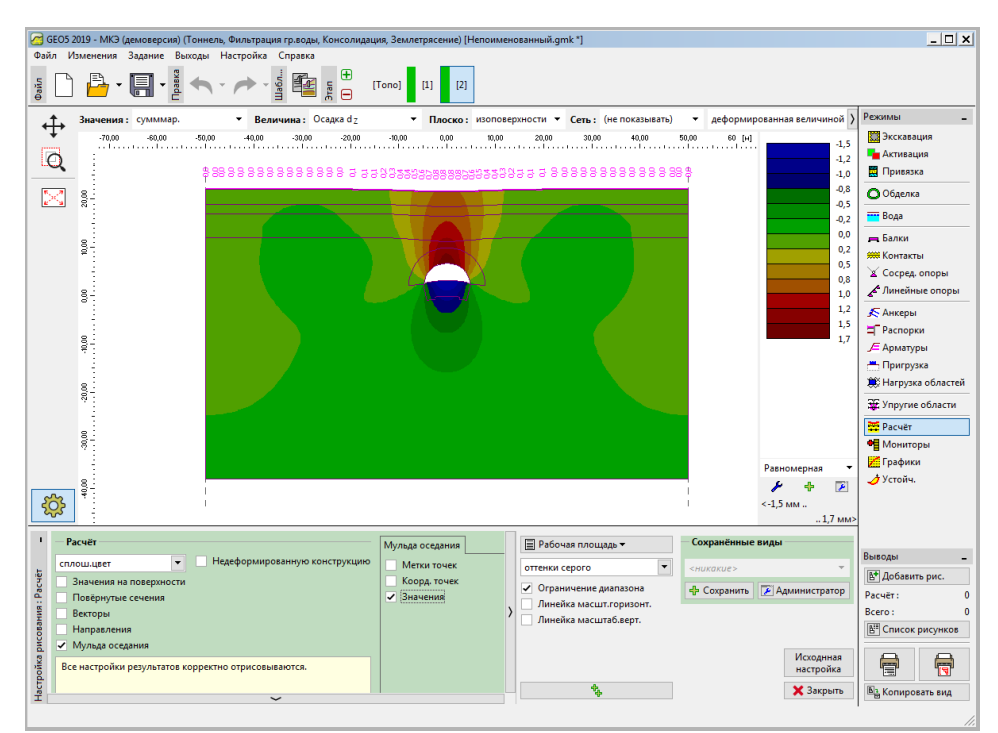

Вкладка «Расчет» - Этап проектирования 2 (вертикальные перемещения d₂ и мульда оседания)

# Этап проектирования 3: крепление кровли выработки невыдержанным бетоном первичной обделки

На следующем этапе добавляется этап проектирования 3. Вначале следует смоделировать поддержку кровли в виде первичной обделки из невыдержанного бетона толщиной 200 мм (E=2900 Мпа, G=1134 МПа) во вкладке «Балки», нажимая «Добавить графически» мы выбираем часть обделки и устанавливаем параметры.

| Релактир. свойств балки                                                                                                    | ×                                                                                                    | Редактор материада - Бетон                                                                                                    |
|----------------------------------------------------------------------------------------------------|----------------------------------------------------------------------------------------------------|----------------------------------------------------------------------------------------------------|
| -                                                                                                    | ^                                                                                                    |                                                                                                    |
| Попология Имя                                                                                                    |                                                                                                    | - Описание материала                                                                                                    |
| Расположение : свободная линия  ИМЯ :                                                                                                    |                                                                                                    | Название: С 20/25                                                                                                    |
| Свободная линия: Свободная линия № 4 - Посадка                                                                                                    |                                                                                                    | — Характеристики материала                                                                                                    |
| Параметры Начало :                                                                                                    |                                                                                                    | Основные характеристики материалов                                                                                                    |
| ✓ Учесть собственный вес Конец: С                                                                                                    | → Величина: соответ.сечению ▼ 0,20 [M]                                                                                                    | Модуль упругости E <sub>cm</sub> = 2900,00 МПа                                                                                                    |
| — Сечение и материал                                                                                                    |                                                                                                    | Модуль упругости при сдвиге G = 1134,00 MI Ia<br>Коеффициент теплового растяжения g = 0.000010 1/К                                                                                                    |
| Тип сечения прямоугольная стена 🗸 🗸                                                                                                    | Тип материала : бетон 💌                                                                                                    | Удельный вес                                                                                                    |
| Высота сечения : h = 0,20 [м]                                                                                                    | Имя : С 20/25                                                                                                    | Специальные характеристики материалов                                                                                                    |
| Ширина сечения : b = 1,00 [м]                                                                                                    | Каталог Пользователь                                                                                                    | Цилинд. прочность на сжатие f <sub>ck</sub> = 20,00 МПа                                                                                                    |
|                                                                                                    |                                                                                                    | Прочность на растяжение f <sub>ctm</sub> = 2,20 МПа                                                                                                    |
|                                                                                                    |                                                                                                    | Пересчитывать значения                                                                                                    |
| I <sub>v</sub> = 6,67E-04 м <sup>4</sup> /м; A = 2,00E-01 м <sup>2</sup> /                                                                                                    | м; E = 2900,00 МПа; G = 1134,00 МПа                                                                                                    | Класс цемента: О S O N O R                                                                                                    |
| — Контакты                                                                                                    |                                                                                                    | 🗸 ОК 🗙 Отмена                                                                                                    |
| Учесть контакт слева                                                                                                    | 🗸 Учесть контакт справа                                                                                                    |                                                                                                    |
|                                                                                                    | Тип контакта : Rock-Lining 🔹                                                                                                    |                                                                                                    |
|                                                                                                    |                                                                                                    |                                                                                                    |
|                                                                                                    | ОК + +                                                                                                    |                                                                                                    |
|                                                                                                    |                                                                                                    |                                                                                                    |
| GEOS 2025 - МКЭ (Тоннель, Фильтрация, Консолидация, Землетрясение) (64 bit) [\\192.168.10.20\commo<br>Файл Правка Задание Выходы Настройка Справка                                                                                                    | on\GEO 5\Горшков\2025 год\3. Март\мануалы перевод\EN\26_fem tunnel\2025\Demo_manual_26_EN.gmk "                                                                                                    | 1 _ 6 X                                                                                                    |
| § [``] 📇 • [□] • [] • [] • · · · · · ] [Iono]                                                                                                    | [1] [2] [3] [4] [5] [6] [7]                                                                                                    |                                                                                                    |
|                                                                                                    | -2,00 -2,00 -1,00 0,00 1,00 2,00 3,00 4,00 5,00 6,00 7,00                                                                                                    | вро 8,00 Юдо 10,00 12,00 13,00 Идо 15,00 Юдо 17,00 (н) Реконлы _                                                                                                    |
| ₩ <sup>4</sup>                                                                                                    |                                                                                                    | Экскавация                                                                                                    |
|                                                                                                    |                                                                                                    | 🖷 Активация                                                                                                    |
|                                                                                                    | 2                                                                                                    | Вода                                                                                                    |
|                                                                                                    | 10000000000000000000000000000000000000                                                                                                    | ин, Балки<br>1006 Контакты                                                                                                    |
| 8                                                                                                    |                                                                                                    | ¥ Сосредоточенные опоры<br>4 Личейные алоры                                                                                                    |
|                                                                                                    |                                                                                                    | истиненные опоры<br>К Анкеры                                                                                                    |
|                                                                                                    |                                                                                                    | ∬ Harenu<br>The December of the State of the State of the S |
| 3-                                                                                                    | \$\\.                                                                                                    |                                                                                                    |
| s- 3                                                                                                    |                                                                                                    | Пригрузка<br>Д Нагрузка на балки                                                                                                    |
|                                                                                                    | ₹.                                                                                                    | Ж Нагрузка областей                                                                                                    |
|                                                                                                    | \$1                                                                                                    | Упругие области                                                                                                    |
| s-                                                                                                    | ¥                                                                                                    | • Мониторы                                                                                                    |
|                                                                                                    |                                                                                                    | И рафики                                                                                                    |
| 90 <sup>-</sup>                                                                                                    |                                                                                                    |                                                                                                    |
| 89                                                                                                    |                                                                                                    |                                                                                                    |
|                                                                                                    |                                                                                                    |                                                                                                    |
|                                                                                                    |                                                                                                    |                                                                                                    |
| 342 S-                                                                                                    |                                                                                                    |                                                                                                    |
| 242                                                                                                    |                                                                                                    | Выкоды 🗕                                                                                                    |
| Н     П     П | ★ Удалить (цифру 3)                                                                                                    | (§ <sup>4</sup> )Добавить рис.                                                                                                    |
| новая изменен. Начало Конец                                                                                                    | 2-читывать Сечение / Материал /<br>собственный вес Деградация на текущем этапе [%] Текущее воздействие балки [%]                                                                                      | Cnesa cnpasa Bcero: 0                                                                                                    |
| 1 Да Свободная линня № 1 Ю— 0,20 —<br>2 Да Свободная линня № 2 — 0,20 —                                                                                                    | Ц 1,00 (b) x 0,20 (h) м С 20/25; E = 2900,00 МПа; G = 1134, С (не задан     П,00 (b) x 0,20 (h) м С 20/25; E = 2900,00 МПа; G = 1134, С (не задан     С 20/25; E = 2900,00 МПа; G = 1134, С (не задан | B Rock-Lining                                                                                                    |
| 3 Да Свободная линия № 4 н— Ко—                                                                                                    | 0,20                                                                                                    | ) Rock-Lining 🖽 Список приложений                                                                                                    |
| 8                                                                                                    |                                                                                                    |                                                                                                    |
| 2 Page                                                                                                    |                                                                                                    | Вд Копировать вид                                                                                                    |

Ввод первичной обделки кровли с помощью новых балок – Этап проектирования 3 (невыдержанный бетон)

Примечание: мы рассматриваем концы балок как <u>опоры</u> с обоих концов, что означает, что изгибающий момент на них равняется нулю. **Опора** – специфичный тип окончания балки, который увеличивает устойчивость и конвергенцию при расчете (Более подробная информация изложена в Справке – F1).

Во вкладке «Привязка» следует изменить скальный грунт в области № 5 (на «закрепленный грунт R5»), что позволит учесть закрепление гидрораспорными трубчатыми стальными анкерами (см. рисунок).

| 🖻 GEOS 2019 - МКЭ (демоверсия) (Тоннель, Фильтрация гр.воды, Консолидация, Землетрясение) [Непоименованный.gmk "] 💷 💌 |              |                      |  |  |  |  |  |  |  |
|----------------------------------------------------------------------------------------------------|--------------|----------------------|--|--|--|--|--|--|--|
| Файл Изменения Задание Выходы Настройка Справка                                                                       |              |                      |  |  |  |  |  |  |  |
|                                                                                                    |              |                      |  |  |  |  |  |  |  |
| -70,00 -80,00 -40,00 -30,00 -20,00 -10,00 0,00 10,00 20,00 30,00 40,00 9                                              | жо,оо [м]    | Режимы _             |  |  |  |  |  |  |  |
|                                                                                                    |              | 🗱 Экскавация         |  |  |  |  |  |  |  |
|                                                                                                    |              | Активация            |  |  |  |  |  |  |  |
|                                                                                                    |              | Привязка             |  |  |  |  |  |  |  |
|                                                                                                    |              | Ооделка              |  |  |  |  |  |  |  |
|                                                                                                    |              | Вода                 |  |  |  |  |  |  |  |
|                                                                                                    |              | 💻 Балки              |  |  |  |  |  |  |  |
|                                                                                                    |              | Контакты             |  |  |  |  |  |  |  |
|                                                                                                    |              | 🖍 Линейные опоры     |  |  |  |  |  |  |  |
|                                                                                                    |              | 🗲 Анкеры             |  |  |  |  |  |  |  |
|                                                                                                    |              | <b>Ц</b> Распорки    |  |  |  |  |  |  |  |
|                                                                                                    |              | 🔎 Арматуры           |  |  |  |  |  |  |  |
|                                                                                                    |              | Пригрузка            |  |  |  |  |  |  |  |
|                                                                                                    |              | 📇 Нагр. на балки     |  |  |  |  |  |  |  |
|                                                                                                    |              |                      |  |  |  |  |  |  |  |
|                                                                                                    |              |                      |  |  |  |  |  |  |  |
|                                                                                                    |              |                      |  |  |  |  |  |  |  |
|                                                                                                    |              | Графики              |  |  |  |  |  |  |  |
|                                                                                                    | <b>-</b>     | 🥑 Устойч.            |  |  |  |  |  |  |  |
|                                                                                                    |              |                      |  |  |  |  |  |  |  |
|                                                                                                    | В Копировать |                      |  |  |  |  |  |  |  |
| [5] Взять                                                                                                    | ▶ привязка   | Выводы _             |  |  |  |  |  |  |  |
| Привяжа измен.против предыд-этапа                                                                                     |              | 🕒 Добавить рис.      |  |  |  |  |  |  |  |
| Область Присвоенный грунт                                                                                             |              | Грунты и привязка: 0 |  |  |  |  |  |  |  |
|                                                                                                    |              | ВП Список рисунков   |  |  |  |  |  |  |  |
|                                                                                                    |              |                      |  |  |  |  |  |  |  |
| g 4 Сланец слабовыятрелый (R3) -                                                                                      |              |                      |  |  |  |  |  |  |  |
| 33 Закрепленная область ▼                                                                                             |              | Ва Копировать вид    |  |  |  |  |  |  |  |
| C 2                                                                                                    |              |                      |  |  |  |  |  |  |  |
|                                                                                                    |              | 11.                  |  |  |  |  |  |  |  |

Вкладка «Привязка» - Этап проектирования 3 (область, закрепленная гидрораспорными анкерами)

Далее следует активировать анкеры в закрепленном массиве в кровле выработки и изменить свойства экскавации, добавив 30% нагрузки (используя кнопку «Править»).

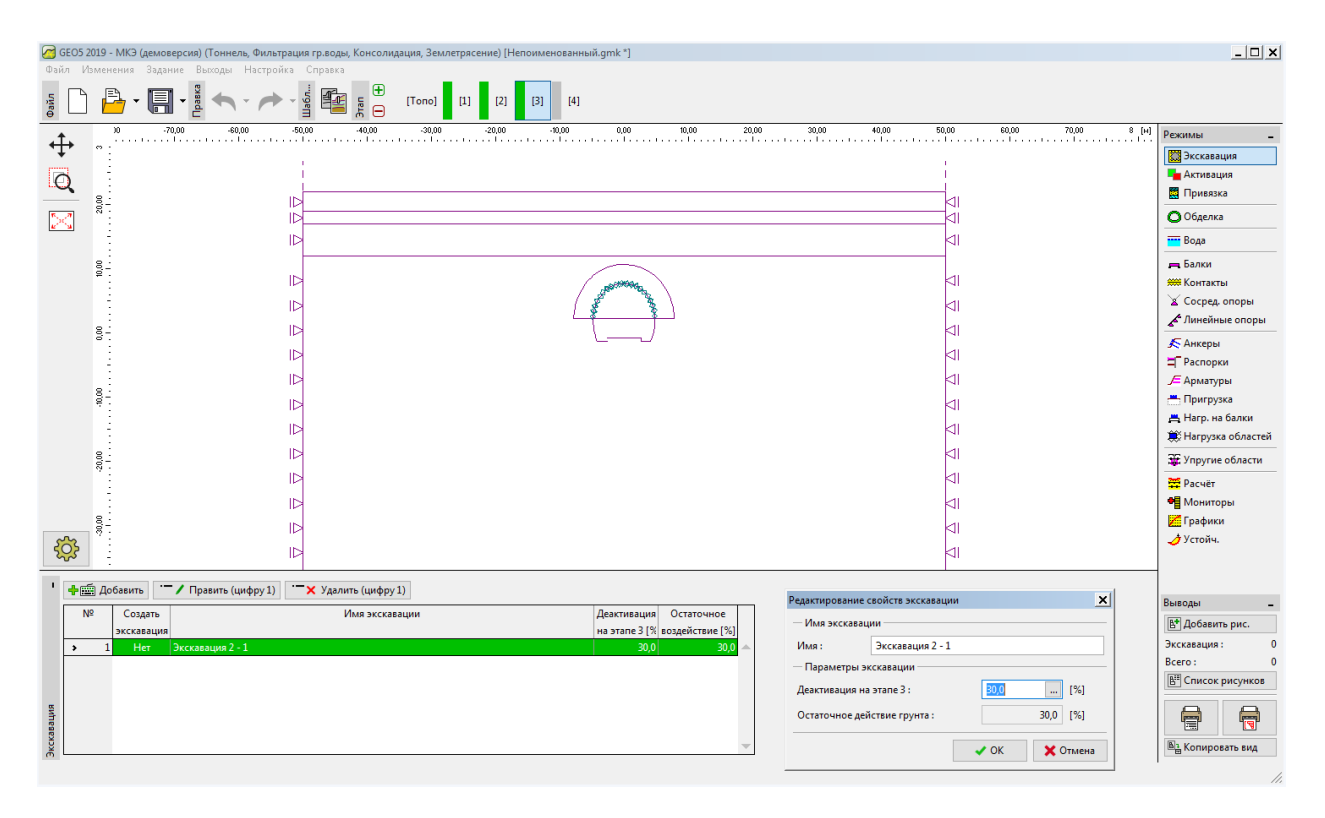

Диалоговое окно «Редактирование свойств экскавации» - Этап проектирования 3

Далее расчет выполняется еще раз.

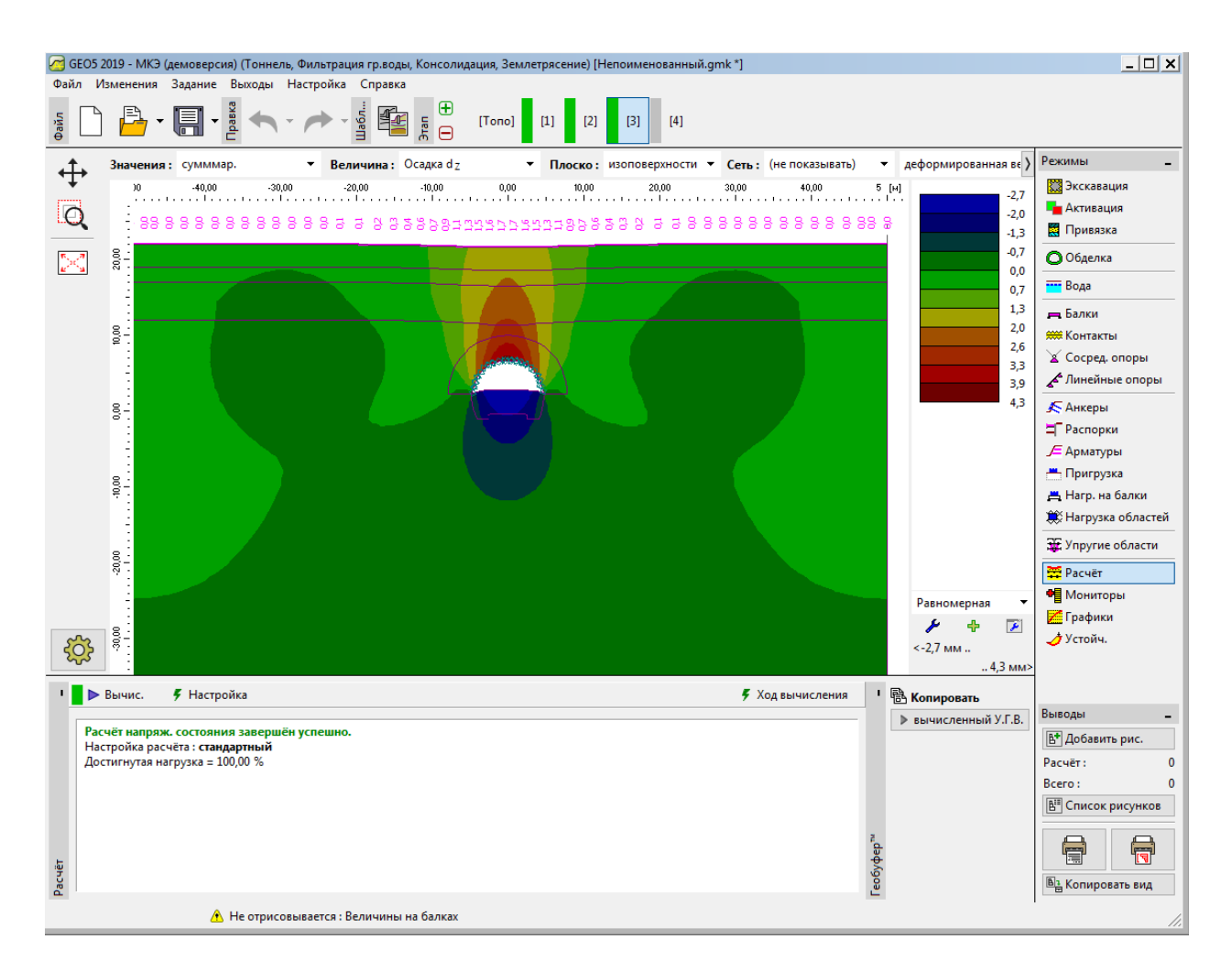

Вкладка «Расчет» - Этап проектирования 3 (вертикальные перемещения d₂ и мульда оседания)

# Этап проектирования 4: улучшение свойств материала выдержанного бетона (кровля)

На 4 этапа расчета, мы улучшим характеристики материала, моделируя затвердевший бетон, поддерживающий верхнюю часть. Во вкладке «Балка» мы меняем часть обделки нажатием на кнопку «Редактировать». В рамке «Редактиров. свойства балки» мы выбираем опцию «усиление» и устанавливаем соответствующие значения модуля деформации и сдвига (E = 29000 МПа, G = 11340 МПа). Остальные параметры оставляем без изменений.

| Топология<br>Расположение: свободная линия ▼<br>Свободная линия : Свободная линия N ▼<br>Параметры<br>✓ Учесть собств. вес<br>Сечение и материал<br>Параметры балки на этапе задания 3<br>прямоугольная стена 1,00 (b) x 0,20 (h) м<br>числовое задание E = 2900,00 мГlа; G = 1134,00 мГlа; α. =<br>1,000000 1/K; γ = 25,00 кH/м <sup>3</sup><br>Параметры балки на предыдущем этапе 3 | адка<br>ю: — т<br>ц: О— т<br>Тип изменения: усиление<br>Высота сечения: |                     |
|----------------------------------------------------------------------------------------------------|-------------------------------------------------------------------------|---------------------|
| 2асположение: свободная линия ▼ Имя:<br>Свободная линия: Свободная линия № Посс<br>Параметры<br>✓ Учесть собств. вес<br>Сечение и материал<br>Параметры Балки на этапе задания 3<br>прямоугольная стена 1,00 (b) x 0,20 (h) м<br>числовое задание E = 2900,00 MПа; G = 1134,00 MПа; α. =<br>1,000000 1/K; γ = 25,00 кH/и <sup>3</sup><br>Параметры Балки на предыдущем этапе 3         | адка<br>ю: — — — — — — — — — — — — — — — — — — —                        |                     |
| Свободная линия : Свободная линия №<br>Параметры<br>✓ Учесть собств. вес<br>Сечение и материал<br>Параметры балки на этапе задания 3 прямоугольная стена 1,00 (b) x 0,20 (h) м<br>числовое задание E = 2900,00 МПа; G = 1134,00 МПа; α. =<br>1,000000 1/K; γ = 25,00 кH/и <sup>3</sup><br>Параметры балки на предыдущем этапе 3                                                        | адка<br>10 : — — — — — — — — — — — — — — — — — —                        |                     |
| Параметры Начал<br>2 Учесть собств. вес Конец<br>Сечение и материал<br>Параметры балки на этапе задания 3<br>прямоугольная стена 1,00 (b) x 0,20 (h) м<br>числовое задание E = 2900,00 MГla; G = 1134,00 MГla; α =<br>1,000000 1/K; γ = 25,00 kH/м <sup>3</sup><br>Параметры балки на предыдущем этапе 3                                                                               | ю: — — — — — — — — — — — — — — — — — — —                                |                     |
| Учесть собств. вес         Конец           Сечение и материал         Параметры балки на этапе задания 3         прямоугольная стена 1,00 (b) x 0,20 (h) м           числовое задание Е = 2900,00 мПа; G = 1134,00 МПа; α = 1,000000 1/K; γ = 25,00 кH/м3         Параметры балки на предыдущем этапе 3                                                                                | а:                                                                      |                     |
| Сечение и материал<br>Параметры балки на этапе задания 3<br>прямоугольная стена 1,00 (b) x 0,20 (h) м<br>числовое задание E = 2900,00 МПа; G = 1134,00 МПа; α =<br>1,00000 1/K; γ = 25,00 кH/м3<br>Параметры балки на предыдущем этапе 3                                                                                                    | Тип изменения : усиление<br>Высота сечения :                            |                     |
| Параметры балки на этапе задания 3<br>прямоугольная стена 1,00 (b) x0,20 (h) м<br>числовое задание E = 2900,00 МГПа; G = 1134,00 МГПа; α =<br>1,000000 1/К; γ = 25,00 кН/м3<br>Параметры балки на предыдущем этапе 3                                                                                                    | Тип изменения : усиление<br>Высота сечения :                            |                     |
| прямоугольная стена 1,00 (b) × 0,20 (h) м<br>числовое задание E = 2900,00 MПа; G = 1134,00 МПа; α =<br>1,000000 1/К; γ = 25,00 кН/м <sup>3</sup><br>Параметры балки на предыдущем этапе 3                                                                                                    | Высота сечения :                                                        |                     |
| 1,000000 1/К; ү = 25,00 кН/м <sup>3</sup><br>Параметры балки на предыдущем этапе 3                                                                                                    |                                                                         | h = 0,20 [м]        |
| параметры балки на предыдущем этапе э                                                                                                    |                                                                         |                     |
| h = 0,20 м                                                                                                    | Manual concerns                                                         | E - 20000.00 [MITa] |
| E = 2900,00 МПа<br>G = 1134.00 МПа                                                                                                    | модуль упругости :                                                      |                     |
|                                                                                                    | Модуль упругости при сдвиге :                                           | G = 11340,00 [МПа]  |
| I <sub>y</sub> = 6,67Е-04 м <sup>4</sup> /м; A = 2,00Е-01                                                                                                    | 1 м <sup>2</sup> /м; E = 29000,00 МПа; G = 11340,0                      | 00 MПa              |
| Контакты                                                                                                    |                                                                         |                     |
| Изменение параметров                                                                                                    |                                                                         |                     |
| Учесть контакт слева                                                                                                    | Учесть контакт справа                                                   |                     |
|                                                                                                    |                                                                         |                     |
| I <sub>y</sub> = 6,67E-04 м <sup>4</sup> /м; A = 2,00E-01<br>Контакты<br>Изменение параметров<br>У Учесть контакт слева                                                                                                    | 1 м <sup>2</sup> /м; E = 29000,00 МПа; G = 11340,0                      | 00 MПa              |

Диалоговое окно «Редактирование свойств балки» - Этап проектирования 3 (балка №

|        |          |           |            |                        |                     |                     |                  | Z)                                                                                                    |                                  |              |               |                                           |
|--------|----------|-----------|------------|------------------------|---------------------|---------------------|------------------|----------------------------------------------------------------------------------------------------|----------------------------------|--------------|---------------|-------------------------------------------|
| GEO!   | 5 2019 - | МКЭ (дел  | юверсия) і | (Тоннель, Фильтрация г | воды, Консолидация, | Землетрясение) [Нег | тоименованный.gi | mk *]                                                                                                    |                                  |              |               | _ 🗆 🗙                                     |
| Файл   | Измени   | ния За    | дание Вь   | ыходы Настройка Сп     | равка               |                     |                  |                                                                                                    |                                  |              |               |                                           |
| Φaŭn   | 1        | - I       | Paska      | т Паби                 |                     | o] [1] [2]          | [3] [4]          |                                                                                                    |                                  |              |               |                                           |
| ±.     | -        | D         | -70,00     | -60,00 -50,00          | -40,00 -3           | 0,00 -20,00         | -10,00           | 0,00 10,00 20,00                                                                                                    | 30,00 40,00                      | 50,00 60,0   | ) 70,00 8 [H] | Режимы _                                  |
| Q      | c 0 00   |           |            |                        |                     |                     |                  |                                                                                                    |                                  |              |               | 🔛 Экскавация<br>📲 Активация<br>🔜 Привязка |
| $\sim$ | 8 :      |           |            |                        |                     |                     |                  |                                                                                                    |                                  |              |               | О Обделка                                 |
|        | 1        |           |            |                        |                     |                     |                  |                                                                                                    |                                  |              |               | вода                                      |
|        | 8-       |           |            |                        |                     |                     | /                |                                                                                                    |                                  |              |               | 🚗 Балки                                   |
|        | 18       |           |            |                        |                     |                     |                  | and the second second s |                                  |              |               | 🗰 Контакты                                |
|        | 1        |           |            | ID                     |                     |                     | ( 18             |                                                                                                    |                                  |              |               | 🔏 Сосред, опоры                           |
|        | 8.       |           |            |                        |                     |                     | - f              | <u> </u>                                                                                                    |                                  |              |               | 🖌 Линейные опоры                          |
|        | ° .      |           |            | 15                     |                     |                     |                  | /                                                                                                    |                                  | L.           |               | 🗲 Анкеры                                  |
|        | 1.1      |           |            |                        |                     |                     |                  |                                                                                                    |                                  | 21           |               | 🚽 Распорки                                |
|        |          |           |            | ID                     |                     |                     |                  |                                                                                                    |                                  |              |               | 🔎 Арматуры                                |
|        | 001      |           |            | ID                     |                     |                     |                  |                                                                                                    |                                  |              |               | — Пригрузка                               |
|        | 1        |           |            | ID                     |                     |                     |                  |                                                                                                    |                                  | -11          |               | 📇 Нагр. на балки                          |
|        | 1.1      |           |            | 12                     |                     |                     |                  |                                                                                                    |                                  | 4            |               | 🗮 Нагрузка областей                       |
|        | 20,00    |           |            |                        |                     |                     |                  |                                                                                                    |                                  |              |               | 🐺 Упругие области                         |
|        | 11       |           |            |                        |                     |                     |                  |                                                                                                    |                                  |              |               | Расчёт                                    |
|        | - 3      |           |            |                        |                     |                     |                  |                                                                                                    |                                  |              |               | • Мониторы                                |
|        | 8        |           |            | ID                     |                     |                     |                  |                                                                                                    |                                  |              |               | 📶 Графики                                 |
| 502    | ?:       |           |            | 12                     |                     |                     |                  |                                                                                                    |                                  | 4            |               | 🤙 Устойч.                                 |
| 25     | 1        |           |            |                        |                     |                     |                  |                                                                                                    |                                  |              |               |                                           |
| • +    | 🔗 До     | іавить гр | афически   | 🕂 📰 Добавить текст     | ом                  |                     |                  |                                                                                                    |                                  |              |               |                                           |
|        | Nº       | Ба        | лка        | Расположение           | Посад               | ка [м]              | Учитывать        | Сечение /                                                                                                    | Материал /                       |              | Онтакты       | Выводы _                                  |
|        |          | новая     | изменен.   |                        | Начало              | Конец               | собственный вес  | Деградация на текущем этапе [%]                                                                                                    | Текущее воздействие балки [%]    | слева        | справа        | Добавить рис.                             |
| >      | 1        | Нет       | Да         | Свободная линия № 3    | H -                 | $\sim$              | 1                | ↑ h = 0,20 м                                                                                                    | ↑ E = 29000,00 MПa; G = 11340,00 | Mohr-Coulomb | (не задан) 🔺  | Балки: 0                                  |
|        | 2        | Нет       | Да         | Свободная линия № 2    | H                   | <b>⊢</b>            | ~                | ↑ h = 0,20 м                                                                                                    | ↑ E = 29000,00 MПa; G = 11340,00 | Mohr-Coulomb | (не задан)    | Bcero: 0                                  |
| _      | 3        | Нет       | Да         | Свободная линия №1     | 0-                  | H                   | 1                | ⊤h = 0,20 м                                                                                                    | TE = 29000,00 M∏a; G = 11340,00  | Mohr-Coulomb | (не задан)    | В. Список рисунков                        |
|        |          |           |            |                        |                     |                     |                  |                                                                                                    |                                  |              |               |                                           |
| ā      |          |           |            |                        |                     |                     |                  |                                                                                                    |                                  |              | Ψ             |                                           |
| Eav    | _        | 4         |            |                        |                     |                     |                  |                                                                                                    |                                  |              | •             | Копировать вид                            |
|        |          |           |            |                        |                     |                     |                  |                                                                                                    |                                  |              |               | 1.                                        |

Изменение свойств первичной обделки (кровля) — Этап проектирования 4 (выдержанный торкрет-бетон)

Далее следует активировать оставшиеся 30% нагрузки в скальном массиве. Процедура изменения свойств экскавации аналогична предыдущим этапам проектирования.

| ⁄ GEO5 2     | 2019 - МКЭ (де       | моверсия) (Тоннель, Фильтраци | а гр.воды, Консолид | ция, Землетря | сение) [Непоим | менованный. | gmk *]                     |            |              |                      |         |              |          |           |           | <u>_ 🗆 🗙</u> |
|--------------|----------------------|-------------------------------|---------------------|---------------|----------------|-------------|----------------------------|------------|--------------|----------------------|---------|--------------|----------|-----------|-----------|--------------|
| Файл V       | ізменения За         | адание Выходы Настройка       | Справка             |               |                |             |                            |            |              |                      |         |              |          |           |           |              |
| Файл         | 🖹 - 🖡                | <b>.</b>                      |                     | [Топо] [1]    | [2] [3]        | [4]         |                            |            |              |                      |         |              |          |           |           |              |
| <u>ئ</u> ل   | 30                   | -70,00 -60,00 -50,            | 00 -40,00           | -30,00        | -20,00         | -10,00      | 0,00 10                    | .00 20,00  | 30,00        | 40,00                | 50,00 ( | 60,00<br>. I | 70,00    | 8 [н]<br> | Режимы    | -            |
| Ŧ            | ° :                  |                               |                     |               |                |             |                            |            |              |                      |         |              |          |           | 🔀 Экска   | ация         |
| O            | °.                   | 1                             |                     |               |                |             |                            |            |              |                      | 1       |              |          |           | Актив     | ция          |
|              | 000                  |                               |                     |               |                |             |                            |            |              |                      |         |              |          |           | 🛃 Привя   | зка          |
| 23           | 8                    | IÞ                            |                     |               |                |             |                            |            |              |                      |         |              |          |           | Обдел     | ка           |
|              | 1.1                  | I⊳                            |                     |               |                |             |                            |            |              |                      | di 🛛    |              |          |           | 😶 Вода    |              |
|              | 000                  |                               |                     |               |                |             |                            |            |              |                      | 1       |              |          |           | 💻 Балки   |              |
|              |                      | IÞ                            |                     |               |                |             | PS/MARGa                   |            |              |                      |         |              |          |           | 🗯 Конта   | сты          |
|              | 1.1                  | I⊳                            |                     |               |                |             | ` <b>`</b> }               |            |              |                      | dI 🛛    |              |          |           | Cocpe     | д. опоры     |
|              | 0.0                  | ID                            |                     |               |                |             |                            |            |              |                      |         |              |          |           | Линеи     | ные опоры    |
|              |                      |                               |                     |               |                | _           |                            |            |              |                      |         |              |          |           | ᄎ Анкер   | ы            |
|              | 1.1                  |                               |                     |               |                |             |                            |            |              |                      |         |              |          |           |           | уры<br>Уры   |
|              | 10.00                |                               |                     |               |                |             |                            |            |              |                      |         |              |          |           | 📇 Пригр   | узка         |
|              |                      |                               |                     |               |                |             |                            |            |              |                      |         |              |          |           | 📇 Harp.   | на балки     |
|              |                      |                               |                     |               |                |             |                            |            |              |                      |         |              |          |           | 🗮 Harpy   | зка областей |
|              | 50°00<br>- 1-        |                               |                     |               |                |             |                            |            |              |                      |         |              |          |           | 筆 Упруг   | ие области   |
|              |                      | IÞ                            |                     |               |                |             |                            |            |              |                      |         |              |          |           | Расчё     | r            |
|              |                      | I⊳                            |                     |               |                |             |                            |            |              |                      | di 🛛    |              |          |           | • Мони    | горы         |
| -            | 30,00                | ID                            |                     |               |                |             |                            |            |              |                      |         |              |          |           | 🗾 Графи   | ки           |
| र्ेर         | ÷                    |                               |                     |               |                |             |                            |            |              |                      |         |              |          |           | 🥒 Устой   | 4.           |
|              |                      |                               |                     |               |                |             |                            |            |              |                      |         |              |          |           |           |              |
| ' <b>+</b> E | 🗄 Добавить           | - / Править (цифру 1)         | 🗙 Удалить (цифру 1  | )             |                |             |                            |            | Редактирован | ние свойств экскавац | ции     |              | ×        |           | Выволы    |              |
| N            | <sup>12</sup> Создат | гь                            | Имя экскава         | ции           |                | ۲.          | еактивация Ост             | аточное    | — Имя экска  | вации                |         |              |          |           | В+ Лобав  | -            |
| -            | 3KCKaBaL             | ция                           |                     |               |                | н           | а этапе 4 [% возде<br>20.0 | йствие [%] | Имя:         | Экскавация 2 -       | 1       |              |          |           | Экскаваци | я: 0         |
| Ľ,           | 1 Hel                | экскавация 2 * 1              |                     |               |                |             | 50,0                       | 0,0        | — Параметр   | ы экскавации         |         |              |          |           | Bcero :   | 0            |
|              |                      |                               |                     |               |                |             |                            |            | Деактиваци   | я на этапе 4 :       | 30,0    |              | [%]      |           | В Списо   | к рисунков   |
| вация        |                      |                               |                     |               |                |             |                            |            | Остаточное   | е действие грунта :  |         | 0,           | ),0 [%]  |           |           |              |
| Экска        |                      |                               |                     |               |                |             |                            | -          |              |                      | 🗸 ОК    | )            | 🕻 Отмена |           | 🖹 Копир   | овать вид    |

Диалоговое окно «Редактирование свойств экскавации» - Этап проектирования 4

Далее можно выполнить расчет и построить эпюру изгибающих моментов по верхней части обделки.

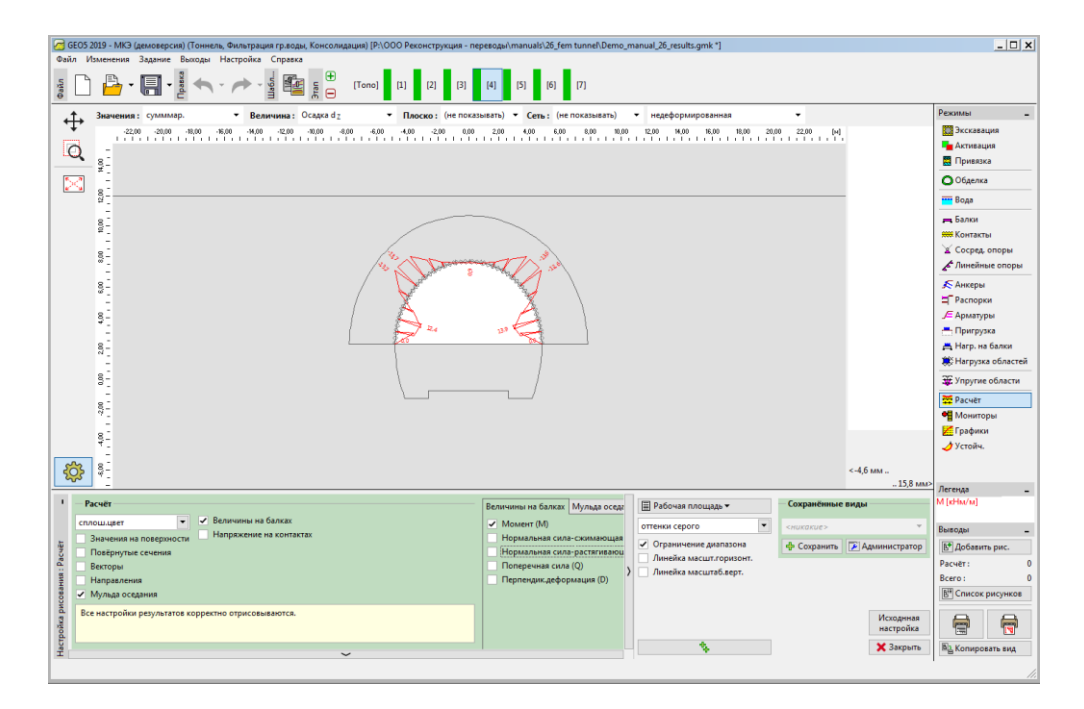

Вкладка «Расчет» - Этап проектирования 4 (изгибающий момент М [кНм/м])

### Этап проектирования 5: моделирование разработки лотка тоннеля, активация незакрепленных стенок

Следующим шагом добавляется этап проектирования 5. На этом этапе рассматривается деактивация грунта, или активация 40% нагрузки, принимаемой к рассмотрению. Оставшаяся нагрузка в массиве вблизи разработки лотка тоннеля, составляет таким образом 60%. В рамке «Экскавация» мы добавляем «Экскавацию 5 – 1» и устанавливаем деактивацию 40%.

| 裙 GE           | 05 2019 -  | МКЭ (демоверсия) (Тоннель, Фил       | ьтрация гр.воды, Консолидация)                                         | [Р:\ООО Реконструкция - перево,                                                                                                    | цы\manuals\26_fem tunnel\Demo_ma                                                                                                    | nual_26_results.gmk *]             |                              | <u>_ 🗆 ×</u>        |
|----------------|------------|--------------------------------------|------------------------------------------------------------------------|----------------------------------------------------------------------------------------------------|----------------------------------------------------------------------------------------------------|------------------------------------|------------------------------|---------------------|
| Файл           | Измен      | ения Задание Выходы Настр            | ойка Справка                                                           |                                                                                                    |                                                                                                    |                                    |                              |                     |
| Файл           |            | <mark>}</mark> • 🔚 • 🚪 🖘 • 🦟         |                                                                        | o] [1] [2] [3] [4]                                                                                                    | [5] [6] [7]                                                                                                    |                                    |                              |                     |
| 1              |            | 6,00 -24,00 -22,00 -20,00 -18,01<br> | 0 -16,00 -14,00 -12,00 -10,00<br>-   -   -   -   -   -   -   -   -   - | -8,00 -6,00 -4,00 -2,00                                                                                                    | 0,00 2,00 4,00 6,00 8,00                                                                                                    | ) 10,00 12,00 14,00 16,00 18,0<br> | 0 20,00 22,00 24,00 26,0 [₩] | Режимы _            |
| - <b>1</b>     | - 81<br>-  |                                      |                                                                        |                                                                                                    |                                                                                                    |                                    |                              | 🔛 Экскавация        |
| C              | <b>)</b> 📳 |                                      |                                                                        |                                                                                                    |                                                                                                    |                                    |                              | Активация           |
| _              |            |                                      |                                                                        |                                                                                                    |                                                                                                    |                                    |                              |                     |
| 2              | 2 20       |                                      |                                                                        |                                                                                                    |                                                                                                    |                                    |                              | Ооделка             |
|                | 8-         |                                      |                                                                        |                                                                                                    |                                                                                                    |                                    |                              | Бода                |
|                | -          |                                      |                                                                        |                                                                                                    |                                                                                                    |                                    |                              | на Балки            |
|                | 8          |                                      |                                                                        |                                                                                                    | pooloogaa.                                                                                                    |                                    |                              | 🖌 Сосред. опоры     |
|                |            |                                      |                                                                        | and the state of the state of t | and the second second s |                                    |                              | 🖌 Линейные опоры    |
|                | 3-         |                                      |                                                                        |                                                                                                    | <b>X</b>                                                                                                    |                                    |                              | 🗲 Анкеры            |
|                | 8-<br>-    |                                      |                                                                        |                                                                                                    |                                                                                                    |                                    |                              | ⊒Г Распорки         |
|                |            |                                      |                                                                        |                                                                                                    |                                                                                                    |                                    |                              | Де Арматуры         |
|                | 2.00       |                                      |                                                                        |                                                                                                    |                                                                                                    |                                    |                              | 📇 Нагр. на балки    |
|                | 82         |                                      |                                                                        |                                                                                                    |                                                                                                    |                                    |                              | 🍀 Нагрузка областей |
|                | ° -        |                                      |                                                                        |                                                                                                    |                                                                                                    |                                    |                              | 💥 Упругие области   |
|                | 2,00       |                                      |                                                                        |                                                                                                    |                                                                                                    |                                    |                              | 🚟 Расчёт            |
|                | 8          |                                      |                                                                        |                                                                                                    |                                                                                                    |                                    |                              | Мониторы            |
|                | *1         |                                      |                                                                        |                                                                                                    |                                                                                                    |                                    |                              | и Графики<br>Истойн |
| ~              |            |                                      |                                                                        |                                                                                                    |                                                                                                    |                                    |                              |                     |
| <del>ر</del> ې | 2          |                                      |                                                                        |                                                                                                    |                                                                                                    |                                    |                              |                     |
| 1              | -<br>Ф     | бавить 💛 Править (цифру 1            | ) Удалить (цифру 1)                                                    |                                                                                                    |                                                                                                    |                                    |                              |                     |
|                | Nº         | Создать                              | Имя экскавации                                                         |                                                                                                    | Деактивация Остаточное                                                                                                    | Редактирование свойств экскавации  | ×                            | Выводы              |
| H              | > 1        | экскавация<br>Да Ехкаvace 5 - 1      |                                                                        |                                                                                                    | на этапе 5 [% воздеиствие [%]<br>40.0 60.0                                                                                                    | — Имя экскавации                   |                              | Добавить рис.       |
|                |            |                                      |                                                                        |                                                                                                    |                                                                                                    | Имя: Exkavace 5 - 1                |                              | Экскавация: 0       |
|                |            |                                      |                                                                        |                                                                                                    |                                                                                                    | — Параметры экскавации             |                              | всего: 0            |
|                |            |                                      |                                                                        |                                                                                                    |                                                                                                    | Деактивация на этапе 5 :           | 40,0 [%]                     |                     |
| eautive        |            |                                      |                                                                        |                                                                                                    |                                                                                                    | Остаточное действие грунта :       | 60,0 [%]                     |                     |
| Экска.         |            |                                      |                                                                        |                                                                                                    | -                                                                                                    |                                    | 🗸 ОК 🗙 Отмена                | Б. Копировать вид   |
|                |            |                                      |                                                                        |                                                                                                    |                                                                                                    |                                    |                              |                     |

Диалоговое окно «Новая экскавация» - Этап проектирования 5

Примечание: моделирование этой задачи с последовательными этапами проектирования аналогично. Вначале рассматривается первичная обделка стенок тоннеля из невыдержанного торкрет-бетона. Далее активируется следующая часть нагрузки. На последующем этапе улучшаются характеристики уже выдержанного бетона и прикладывается оставшаяся нагрузка.

В рамке «Активация» мы выбираем область №5 и применяем «Экскавация №1 (60%)».

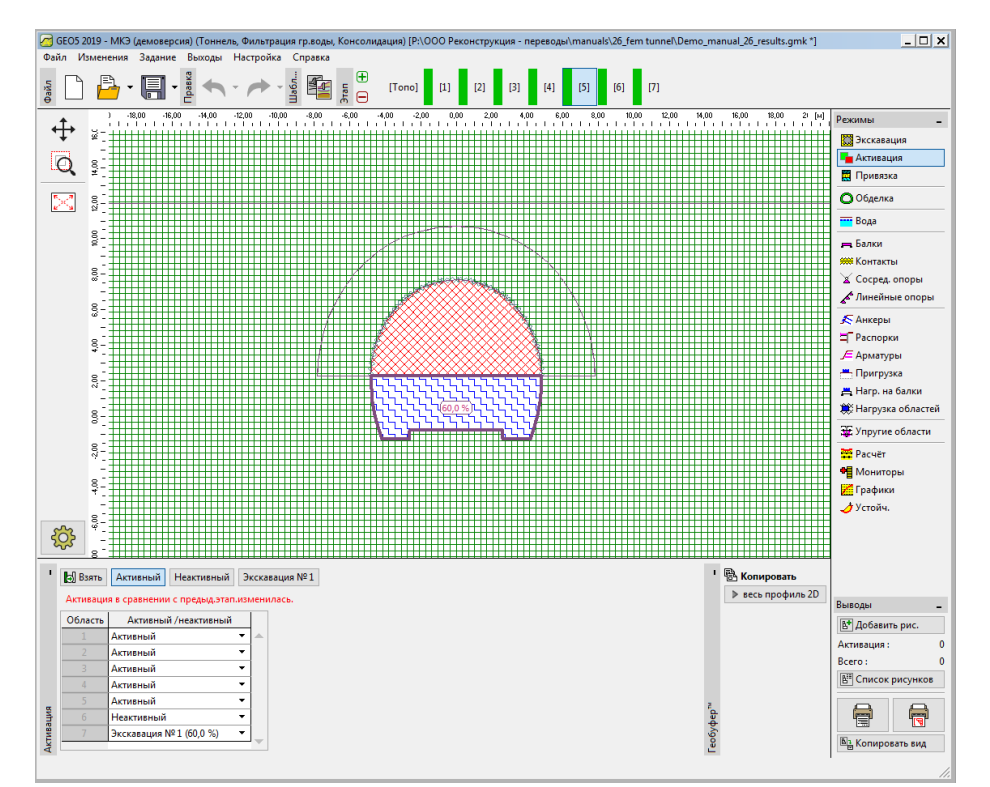

Вкладка «Активация» - Этап конструирования 5 (активация 40% нагрузки на лоток тоннеля)

Далее выполняется расчет.

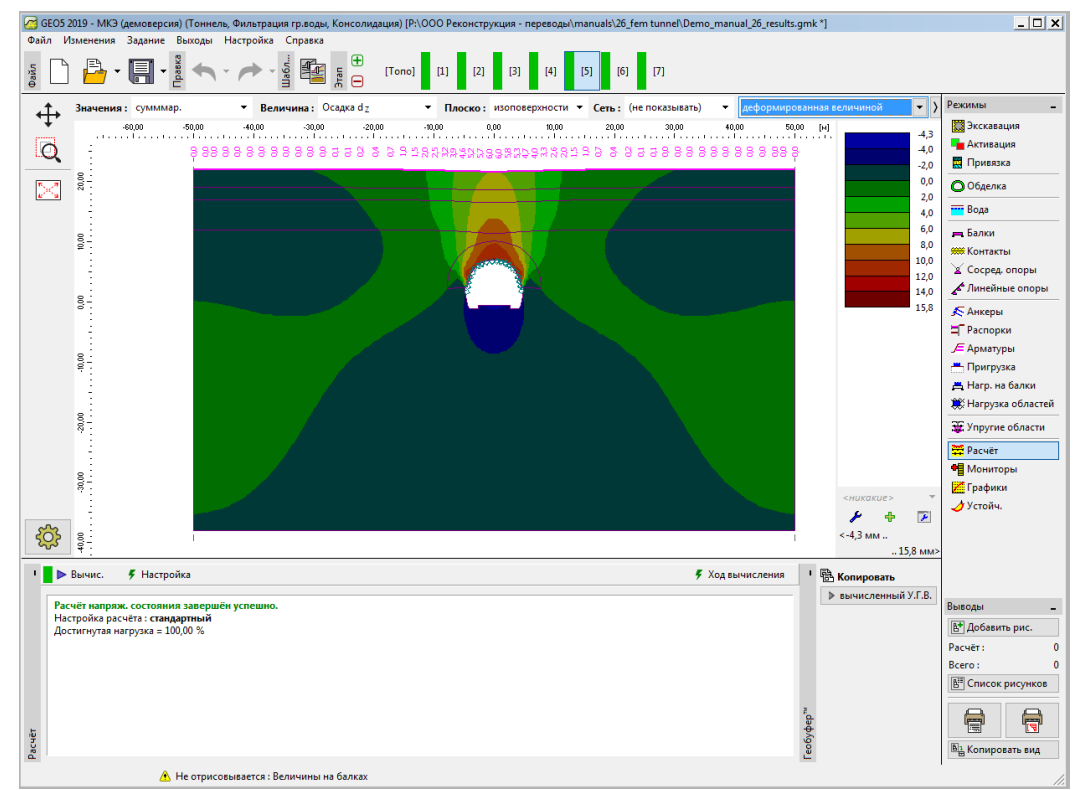

Вкладка «Расчет» - Этап проектирования 5 (вертикальные перемещения d₂ и мульда оседания)

### Этап проектирования 6: закрепление стенок лотка первичной обделкой из невыдержанного бетона

На этапе проектирования 6 задается закрепление стенок лотка первичной обделкой из невыдержанного торкрет-бетона толщиной 200мм. Обделка кровли остается без изменений на всех последующих этапах.

| 2     | GEO5 201 | ) - МКЭ (дел              | оверсия) ( | Тоннель, Фильтрация гр.в | оды, Консолидация) [ | Р:\ООО Реконструк | ция - переводы\m | anuals\26_fem tunnel\Demo_manua | l_26_results.gmk *]                |                     |                     |          | _ 🗆 X                                                                                                    |
|-------|----------|---------------------------|------------|--------------------------|----------------------|-------------------|------------------|---------------------------------|------------------------------------|---------------------|---------------------|----------|----------------------------------------------------------------------------------------------------|
| Фаі   | іл Изм   | енения За<br>斗 <b>- (</b> | ание Вь    | аходы Настройка Спра     | вка<br>Z + (Tono     | o] [1] [2]        | [3] [4] [        | [5] [6] [7]                     |                                    |                     |                     |          |                                                                                                    |
|       |          |                           |            |                          |                      |                   |                  |                                 | 00 14,00 16,00 10,00 20,00 22,0    | 0 24,00 26,00 26,00 | 30,00 32,00 34,00 3 | 8.01 (M) | Рехилиы<br>→ Асселевация<br>→ Асселевация<br>Привака<br>© Обделка<br>■ Вода<br>■ Вода<br>■ Вода<br>■ Вода<br>■ Контасты<br>¥ Сосред опоры<br>▲ Линейные опоры<br>▲ Алккеры<br>□ Распорки<br>▲ Алккеры<br>□ Распорки<br>₩ Нагрузка областей<br>₩ Упругна области<br>₩ Расчёт<br>● Мониторы<br>Ш Графики<br>↓ Устойч. |
| -     |          | -                         |            | 🛻 📼 ปอร์วรมระ รองกรรณ    |                      |                   |                  |                                 |                                    |                     |                     |          |                                                                                                    |
|       |          | Loosenie i p              | фически    | Расположение             | Docas                | ca [u]            | VIIIITLIBATE     | Caucauna /                      | Материал (                         | Ko                  | (T3/T)              |          |                                                                                                    |
|       |          | новая                     | изменен.   | - denonoxenine           | Начало               | Конец             | собственный вес  | Деградация на текущем этапе [%] | Текущее воздействие балки [%]      | слева               | справа              |          | Выводы _                                                                                                    |
|       | >        | 1 Нет                     | Нет        | Свободная линия №1       | ∽                    | F                 | 1                | без изменений                   | без изменений                      | (не задан)          | Mohr-Coulomb        |          | вт Добавить рис.                                                                                                    |
|       |          | 2 Нет                     | Нет        | Свободная линия № 2      | <b>⊢</b>             | F                 | 1                | без изменений                   | без изменений                      | (не задан)          | Mohr-Coulomb        |          | Балки: 0                                                                                                    |
|       |          | 3 Нет                     | Нет        | Свободная линия № 4      | H                    | o—                | 1                | без изменений                   | без изменений                      | (не задан)          | Mohr-Coulomb        | - 1      | Bcero: 0                                                                                                    |
|       |          | 4 Да                      |            | Свободная линия № 6      | 0—                   | ⊢<br>             | -                | 1,00 (b) x 0,20 (h) м           | C 20/25; E = 2900,00 MTIa; G = 113 | Mohr-Coulomb        | (не задан)          | - 1      | В. Список рисунков                                                                                                    |
| UKN . |          | 5 Да                      |            | Свободная линия № 9      | F                    | <u> </u>          | 1                | 1,00 (b) x 0,20 (h) M           | C 20/25; E = 2900,00 MFla; G = 113 | Mohr-Coulomb        | (не задан)          | -        |                                                                                                    |
| 6a    |          | 4                         |            |                          |                      |                   |                  |                                 |                                    |                     |                     | ,        | Копировать вид                                                                                                    |

Ввод первичной обделки лотка тоннеля с помощью новых балок – Этап проектирования 6 (невыдержанный бетон)

Примечание: балки снова рассматриваются как опоры на обоих концах; контакт между обделкой кровли и лотка не может передавать изгибающие моменты (так как это не случай непрерывных стыков). Размеры поперечного сечения лотка идентичны размерам кровли, то есть b = 1,0 м, h = 0,2 м. Однако контакты на новых балках задаются с противоположной стороны (более подробная информация представлена на рисунке), так как ориентация балок (стенок лотка) отрицательная.

На этом этапе активируются дополнительные 30% нагрузки от скального массива.

| G GEOS 2019 - МКЭ (демоверсия) (Тоннель, Фильтрация гр.воды, Консолидация) [P:\OOO Реконструкция - переводы\manuals\26_fem tunnel\Demo_manual_26_results.gmk *]                                                                                                    | _ 🗆 🗙               |
|----------------------------------------------------------------------------------------------------|---------------------|
| Файл Изменения Задание Выходы Настройка Справка                                                                                                    |                     |
| g D [1] [2] [3] [4] [5] [6] [7]                                                                                                    |                     |
| ↑.                                                                                                    | о [н] Режимы _      |
|                                                                                                    | Экскавация          |
|                                                                                                    | на Активация        |
|                                                                                                    | 🔣 Привязка          |
| N 8 <sup>2</sup>                                                                                                    | О Обделка           |
|                                                                                                    | вода                |
|                                                                                                    | 🚗 Балки             |
| 8 · · · · · · · · · · · · · · · · · · ·                                                                                                    | Контакты            |
| 8                                                                                                    | 🗶 Сосред, опоры     |
|                                                                                                    | Гинейные опоры      |
|                                                                                                    | 🔊 Анкеры            |
|                                                                                                    | П Распорки          |
|                                                                                                    | — Пригрузка         |
|                                                                                                    | 📇 Нагр. на балки    |
|                                                                                                    | 🏽 Нагрузка областей |
|                                                                                                    | Эт Упругие области  |
|                                                                                                    | Pacuár .            |
|                                                                                                    | Ф Мониторы          |
|                                                                                                    | Графики             |
|                                                                                                    | 👌 Устойч.           |
|                                                                                                    |                     |
|                                                                                                    |                     |
| A detail (forsaure) - Z Desere (under) ) - V Vaser (under) )                                                                                                    |                     |
| на политически себется эксказации Х                                                                                                    |                     |
| и содина и на этокавации на этокавации на этокавации и на этокавации и на этока | Выводы _            |
| ▶         1         Her         Eskavace 5 - 1         30,0         30.0         Имя :         Eskavace 5 - 1                                                                                                    | В* Добавить рис.    |
| — Параметры экскавации                                                                                                    | Экскавация: 0       |
| Деактивация на этапе 6 : 30,0 [%]                                                                                                    | All Concor proveros |
| 0-ratione anti-rate roots - 30.0 [5]                                                                                                    | а список рисунков   |
|                                                                                                    |                     |
| ₹ Ormena                                                                                                    |                     |
|                                                                                                    | - понтровате вид    |

Диалоговое окно «Редактировать свойства экскавации» - Эта проектирования 6

В конце данного этапа проектирования выполняется расчет.

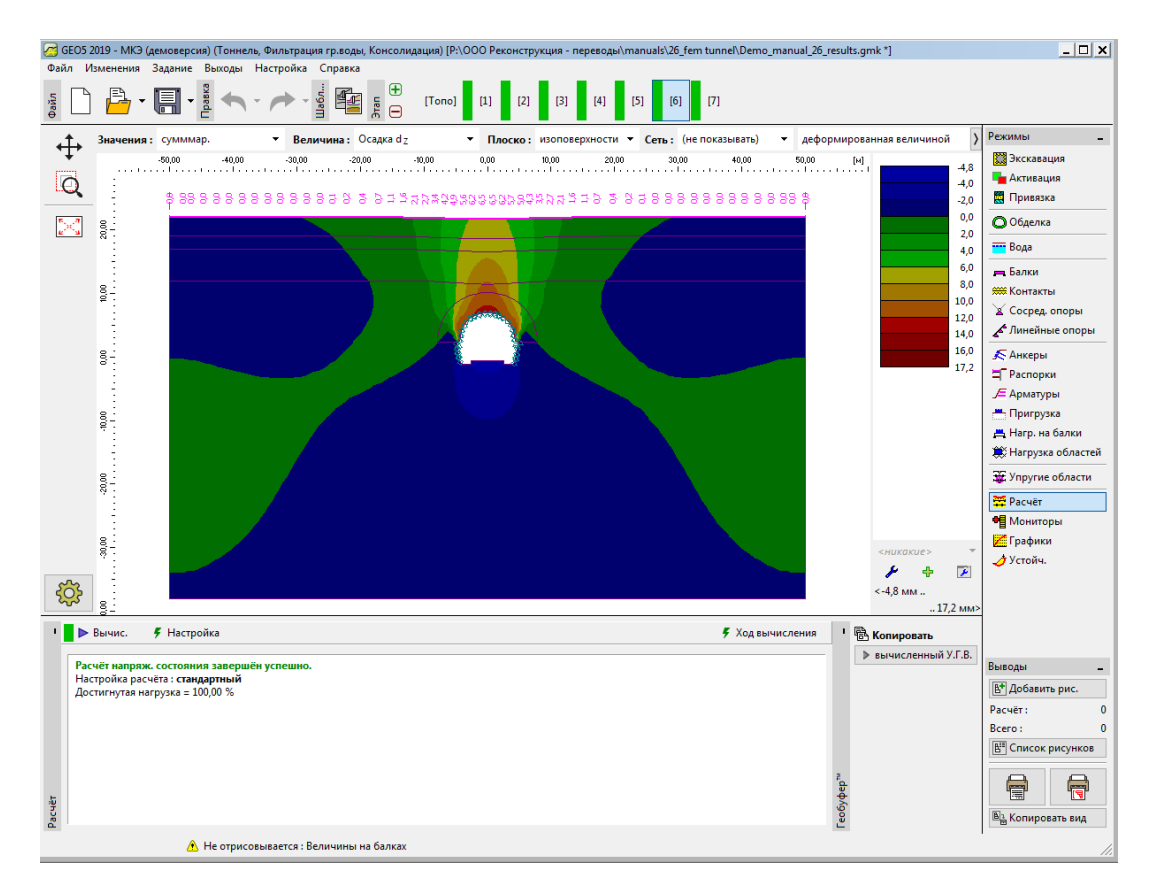

Вкладка «Расчет» - Этап проектирования 6 (вертикальные перемещения d₂ и мульда оседания)

# Этап проектирования 7: улучшение свойств материала выдержанного бетона (лоток)

На последнем этапе проектирования улучшаются свойства материала уже выдержанного бетона, поддерживающего стенки выработки.

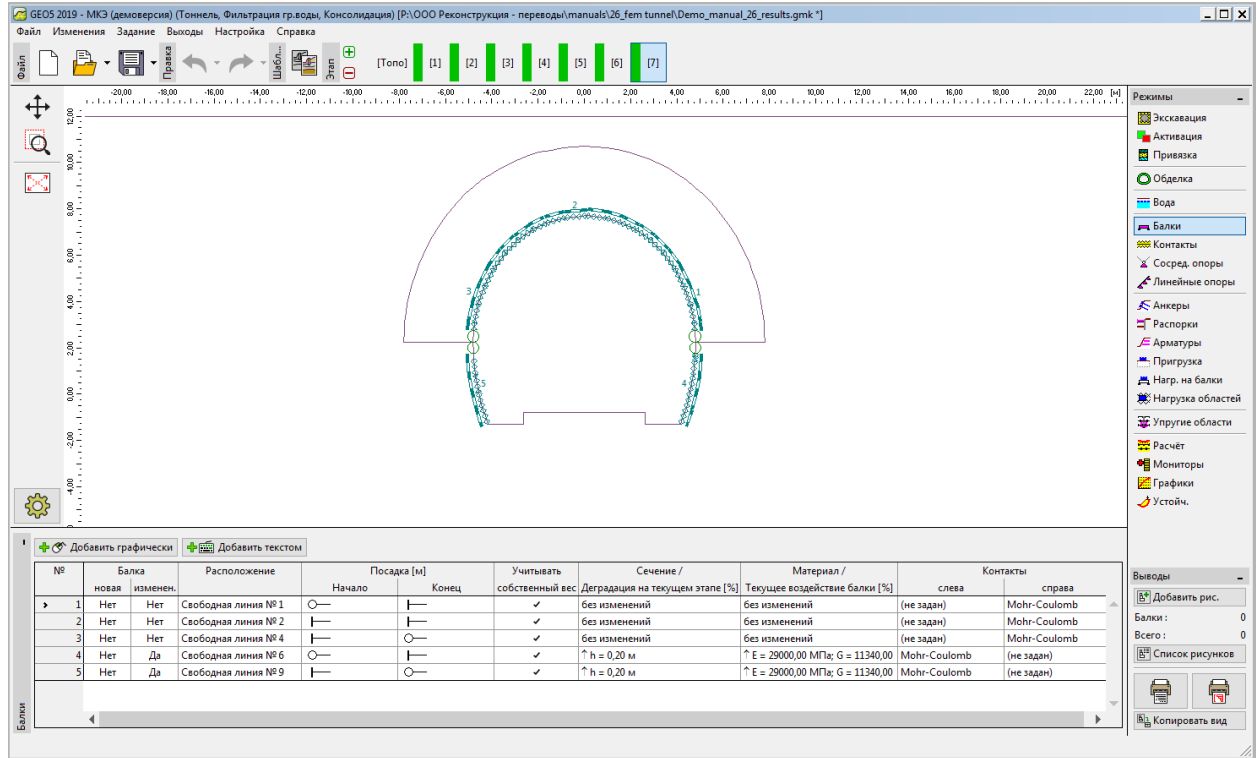

Изменение свойств первичной обделки (лоток тоннеля) — Этап проектирования 7 (выдержанный торкрет-бетон)

Порядок увеличения несущей способности балок та же, что на этапе проектирования 4. Следует активировать оставшиеся 30% нагрузки от скального массива. На этом этапе мы удаляем все грунты из выработки, и вся нагрузка действует на первичную обделку (включая кровлю и стенки лотка) на 100%.

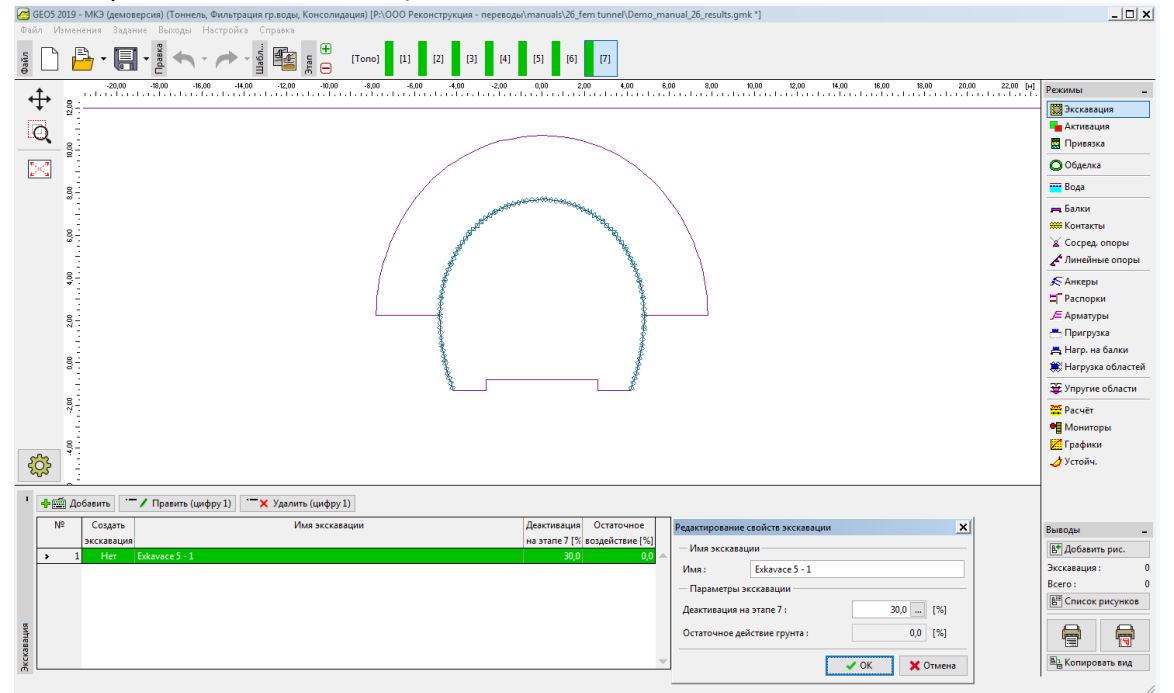

Диалоговое окно «Редактировать свойства экскавации» - Эта проектирования 7

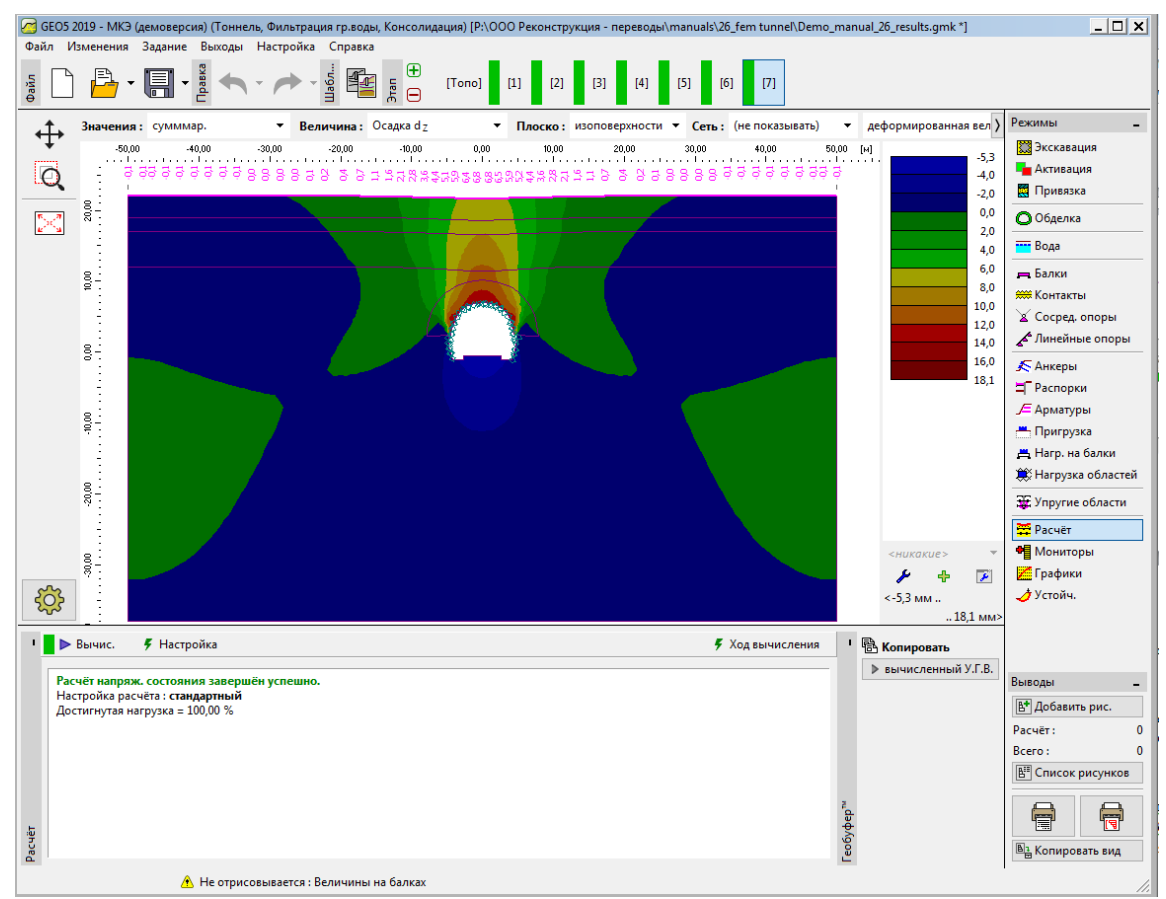

Вкладка «Расчет» - Этап проектирования 7 (вертикальные перемещения d₂ и мульда оседания)

Далее на следующем этапе можно просмотреть эквивалентные пластические деформации  $\varepsilon_{eq,pl}$  и распределение внутренних усилий — изгибающих моментов и нормальных сил (кнопка «Показать», вкладка «Распределение»). Результаты вносятся в сводную таблицу.

Из представленного рисунка следует, что эквивалентные пластические деформации  $\varepsilon_{eq,pl}$  не равны нулю, что соответствует работе сооружения по нелинейной модели материала (Mohr-Coulomb).

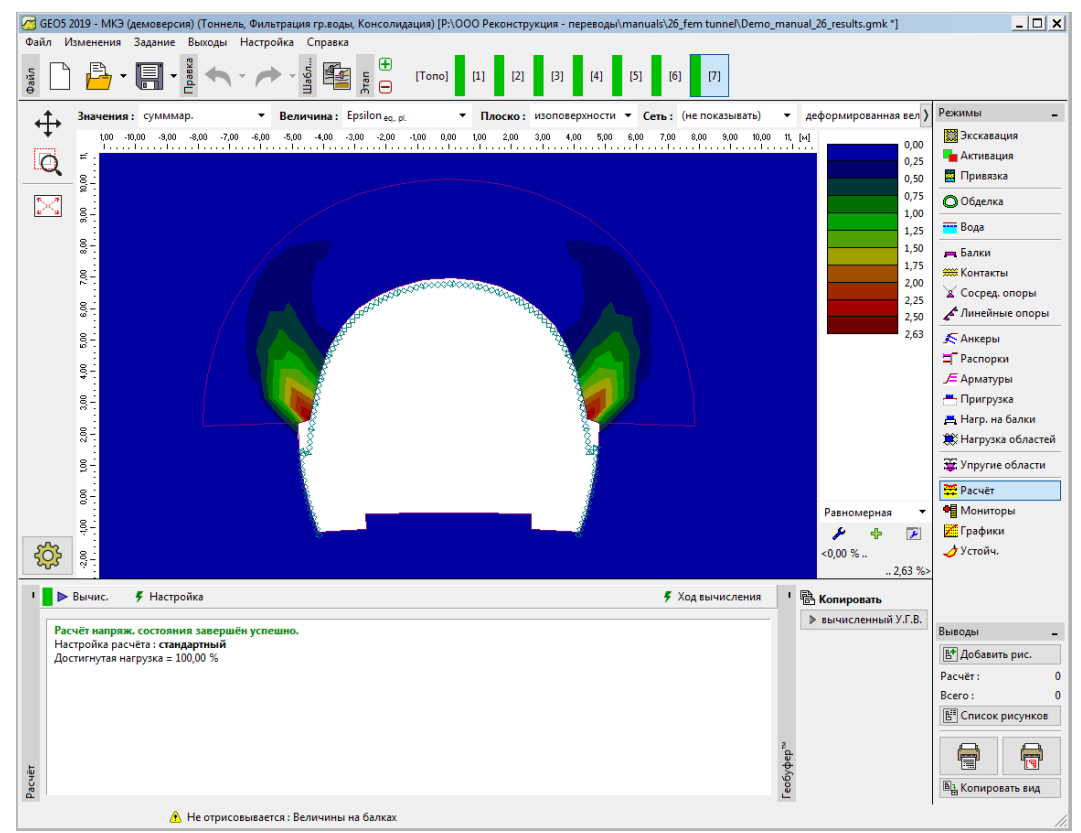

Вкладка «Расчет» - Этап проектирования 7 (эквивалентные пластические деформации ε<sub>eq,pl</sub> в соответствии с моделью Mohr-Coulomb)

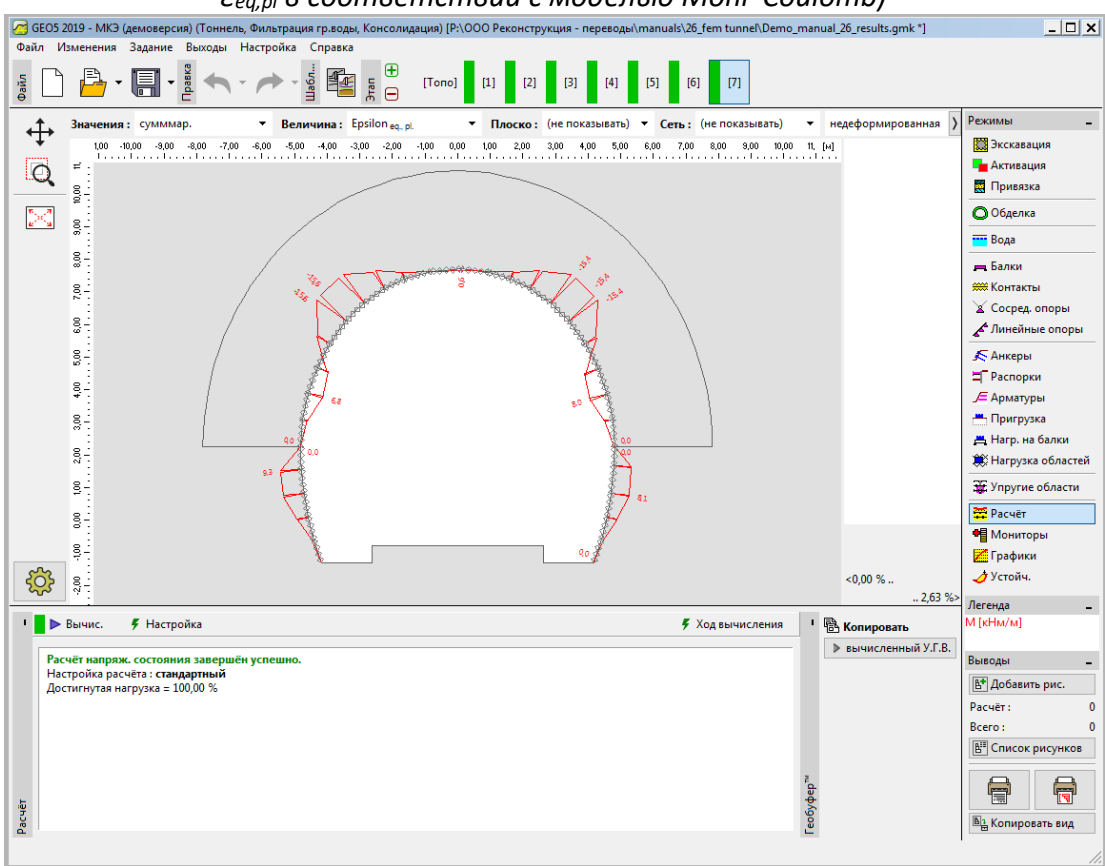

Вкладка «Расчет» - Этап проектирования 7 (изгибающий момент М [кНм/м])

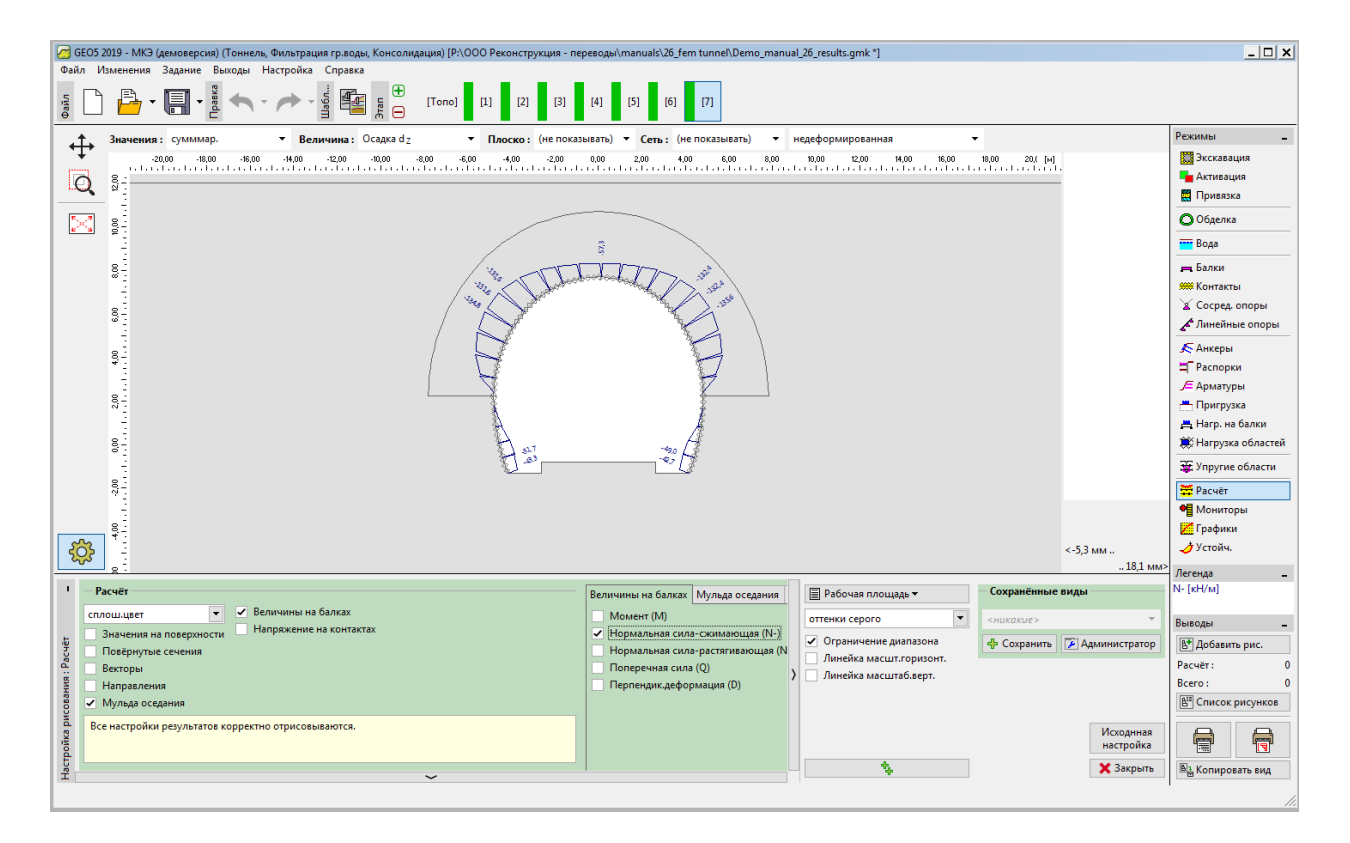

Вкладка «Расчет» - Этап проектирования 7 (нормальная сжимающая сила № [кНм/м])

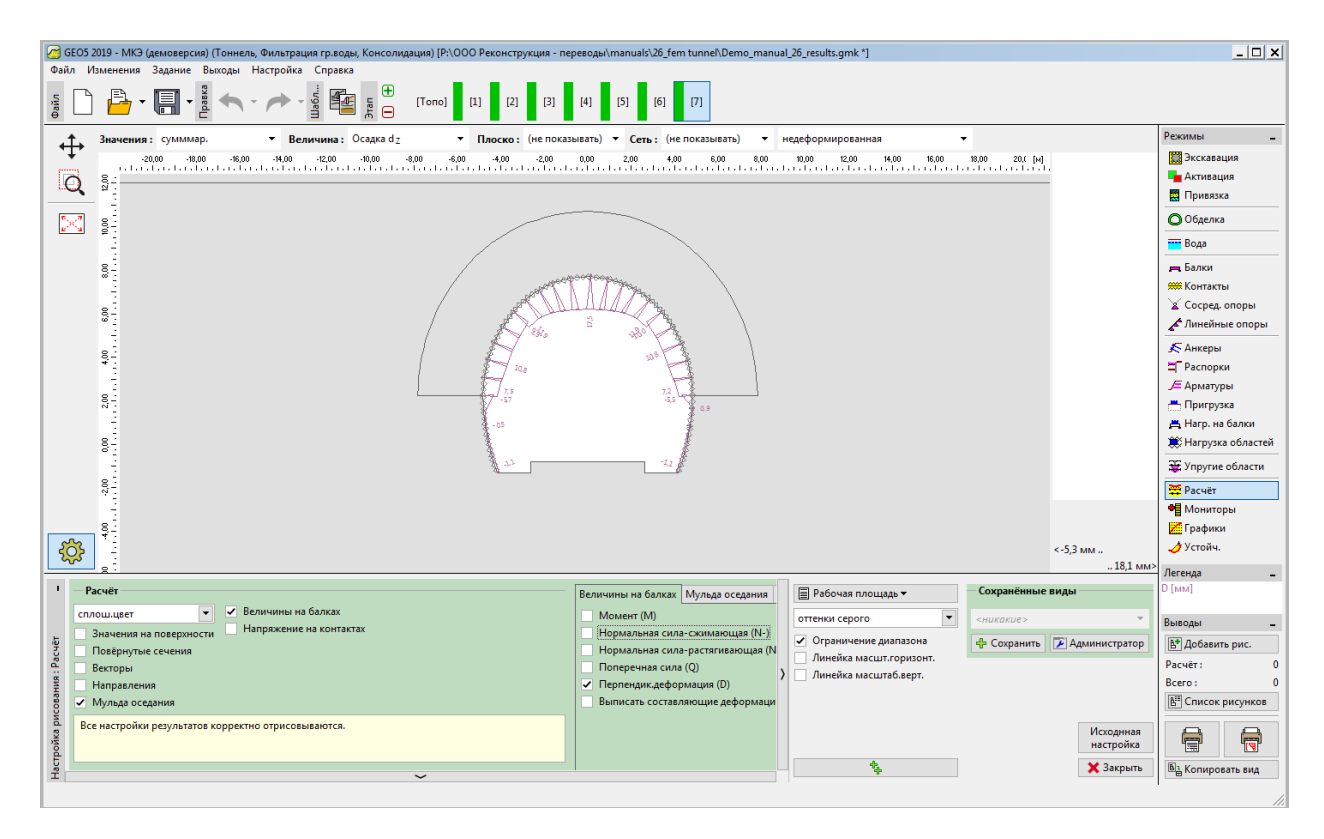

Вкладка «Расчет» - Этап проектирования 7 (поперечная деформация)

### Анализ результатов

В следующей таблице представлены максимальные значения внутренних усилий (изгибающих моментов, поперечных и продольный сил), действующих в балках (первичной обделке тоннеля) на этапе проектирования 7. Расчет выполнялся с использованием пластической модели материала Mohr-Coulomb с местным увеличением плотности треугольных элементов.

|                  | Этап проек      | Этап проектирования 7 - внутренние усилия |          |  |  |  |  |  |  |
|------------------|-----------------|-------------------------------------------|----------|--|--|--|--|--|--|
| Модель материала | <i>N</i> [кН/м] | <i>М</i> [кНм/м]                          | Q [кН/м] |  |  |  |  |  |  |
|                  | - 701,3         | - 11,3                                    | - 13,8   |  |  |  |  |  |  |
| Wonr-Coulomb     | - 124,8         | + 3,3                                     | + 9,8    |  |  |  |  |  |  |

### Максимальные значения внутренних усилий в первичной обделке - Этап проектирования 7

В следующей таблице представлены значения вертикальных и горизонтальных перемещений *d*<sub>z</sub>, *d*<sub>x</sub> [мм] первичной обделки тоннеля на каждом этапе проектирования.

| Этап           | Ве                        | личина абсолютных і | перемещений dz, dx [и     | nw]                |
|----------------|---------------------------|---------------------|---------------------------|--------------------|
| проектирования | <b>d</b> <sub>z,min</sub> | d <sub>z,max</sub>  | <b>d</b> <sub>x,min</sub> | d <sub>x,max</sub> |
| 1              | -                         | -                   | -                         | -                  |
| 2              | -1,4                      | +16,4               | -4,9                      | +4,9               |
| 3              | -2,3                      | +20,7               | -6,2                      | +6,2               |
| 4              | -3,2                      | +22,7               | -6,7                      | +6,8               |
| 5              | -3,0                      | +23,3               | -6,9                      | +7,0               |
| 6              | -3,5                      | +23,4               | -7,0                      | +7,1               |
| 7              | -4,0                      | +23,4               | -7,0                      | +7,1               |

Величины перемещений dz, dx первичной обделки (максимумы) - Все этапы проектирования

### Заключение

В данной задаче было представлено моделирование первичной обделки реального тоннеля с использованием метода конечных элементов. Тоннель выполнен Ново-Австрийским методом. Проходка тоннеля разделена на отдельные этапы. При разработке скального грунта, массив теряет опору и деформируется, при этом перемещения направлены внутрь выработки.

Первичная обделка армирована сеткой KARI (армирующей сеткой, сваренной из стальных стержней диаметром 8 мм с размером ячейки 150х150 мм) и стальными решетчатыми прогонами из 3 несущих стержней. Учет сетки KARI в численной модели МКЭ (гомогенизация бетона и армирования) является спорным вопросом; чаще всего сетка учитывается только после отдельного расчета обделки.

Первичная обделка тоннеля будет далее рассчитываться с использованием программного обеспечения для расчетов конструкций (например, FIN EC - CONCRETE 2D) на основании полученных максимальных значений внутренних усилий, возникающих вследствие совместного воздействия изгибающего момента и продольной силы (в соответствии с эпюрой).

Примечание: расчет подземного сооружения без использования балочных и контактных элементов с использованием линейной модели материала (с упругим поведением) был описан в Главе 23. Расчет обделки коллектора (см. http://www.finesoftware.eu/engineering-manuals/).

Примечание: данный пример (Demo\_manual\_26.gmk) можно скачать по <u>ссылке</u>.